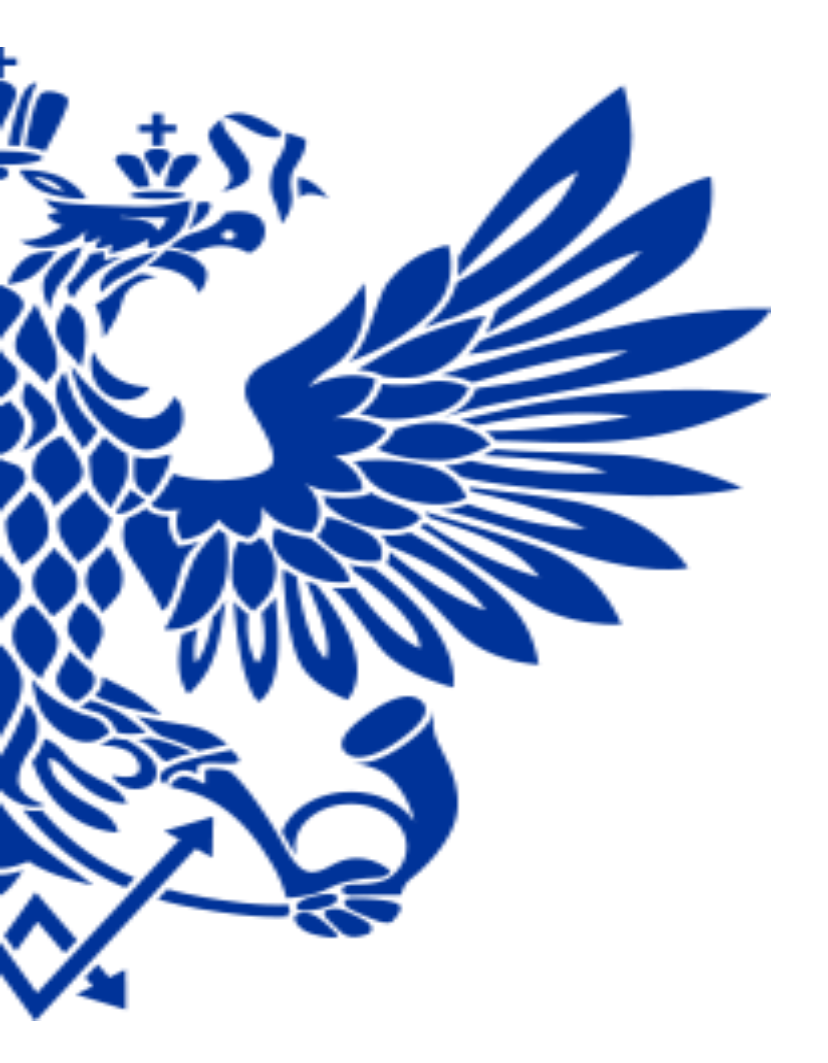

# ПОЧТЯ РОССИИ

Использование функционала Power Query для ежемесячной сверки данных по остаткам ТМЦ между АСБНУ и АСКУ

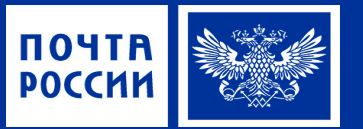

### ОБОСНОВАНИЕ АКТУАЛЬНОСТИ ЗАДАЧИ

В целях контроля за приведением в соответствие данных информационных систем бухгалтерского учета «1С: АСБНУ» и коммерческого учета «1С: АСКУ», в части данных по остаткам ТМЦ, необходимо проводить периодические ежемесячные сверки указанных остатков на основании выгрузок отчетов из АСБНУ и АСКУ в разрезе товаров, материалов и ЗПО.

#### ЗАДАЧА

РЕШЕНИЕ

Осуществить сверку данных из двух выгрузок, за период - календарный месяц, из АСБНУ (Оборотносальдовая ведомость по счету 10.08) и АСКУ (Анализ себестоимости товаров) в целом по УФПС.

*Редактор Power Query* – надстройка в Excel, с функционалом по извлечению, преобразованию и загрузке данных.

### Последовательность действий.

1. Создаем новый лист Excel. На закладке «Данные» выбираем действие «Получить данные» - «из файла» - «из книги».

| Авто           | осохран         | ение 💽                               |                                     |        |                           | ŀ                          | Книга1 - Ехс | cel          |                                        | Р Поиск            | 0          |              |         |             |                       |               |                                    |       | рома              | ан кушнар        | ев 🥐 🛛                 | 五 - 五              | ð                   | ×       |
|----------------|-----------------|--------------------------------------|-------------------------------------|--------|---------------------------|----------------------------|--------------|--------------|----------------------------------------|--------------------|------------|--------------|---------|-------------|-----------------------|---------------|------------------------------------|-------|-------------------|------------------|------------------------|--------------------|---------------------|---------|
| Файл           | і Гл            | авная                                | Вставка                             | Разме  | етка страни               | цы Форм                    | иулы Да      | нные         | Рецензир                               | ование В           | ид Сп      | равка        |         |             |                       |               |                                    |       |                   | l                | 🕆 Поделить             | ся 🖓 П             | Іримечан            | пя      |
| Получ<br>даннь |                 | Из текстов<br>Из Интерн<br>Из таблиц | юго/CSV-файл<br>іета<br>ы/диапазона | 1a [ 👌 | Последние и<br>Существующ | источники<br>цие подключен | ния Обновс   | рвить<br>е т | Запросы и г<br>Свойства<br>Изменить сі | юдключения<br>8язи | Д<br>Акции | 🗎<br>(анг Ва | люты (а | Â↓<br>A↓ Co | ЯА<br>АЯ<br>ортировка | Фильтр 72     | Очистить<br>Повторить<br>Дополните | ельно | Текст по столбцам | - <b>1</b>       | Анализ "что<br>если" ~ | Лист<br>Прогноза   | е<br>Структура<br>~ | a       |
|                | Изо             | фа <u>й</u> ла                       |                                     | >      | Из Из                     | <u>к</u> ниги              |              | Запро        | осы и подключ                          | ения               |            | Типы дан     | ных     |             | Сор                   | тировка и фи. | льтр                               |       | Работа с дан      | ными             | Прогн                  | 03                 |                     | ×       |
|                | В Из е          | <u>б</u> азы данн                    | ых                                  | >      | Из                        | <u>текстового/С</u>        | SV-файла     | 8            | 9                                      | 10                 | 11         | 12           | 13      | 14          | 15                    | 16            | 17                                 | 18    | 19                | 20               | 21                     | 22                 | 23                  |         |
| C              | Изи             | Azure                                |                                     | >      | <u>(Ф)</u> Из             | XML                        |              |              |                                        |                    |            |              |         |             |                       |               |                                    |       |                   |                  |                        |                    |                     | <u></u> |
|                | N3 E            | зеб- <u>с</u> лужб                   |                                     | >      | JSON N3                   | <mark>JSON</mark>          |              |              | -                                      |                    |            |              |         |             |                       |               |                                    |       |                   |                  |                        |                    |                     |         |
|                | Из 4            | цру <u>г</u> их исто                 | очников                             | >      | PDF <u>M</u> 3            | PDF                        |              |              |                                        |                    |            |              |         |             |                       |               |                                    |       |                   |                  |                        |                    |                     |         |
| 野              | 061             | единить з                            | апросы                              | >      | Виз                       | <u>п</u> апки              |              |              |                                        |                    |            |              |         |             |                       |               |                                    |       |                   |                  |                        |                    |                     |         |
| F              | <u>З</u> апусти | ить редакто                          | p Power Query                       | y      |                           |                            |              |              |                                        |                    |            |              |         |             |                       |               |                                    | -     |                   |                  | :                      |                    |                     | <u></u> |
|                | Парам<br>Парам  | етры исто <u>ч</u><br>етры запро     | ника данных<br>о <u>с</u> а         |        |                           |                            |              |              |                                        |                    |            |              |         |             |                       |               |                                    |       |                   |                  |                        |                    |                     |         |
| 16             |                 |                                      | 1                                   | _      |                           |                            |              |              |                                        |                    |            |              |         |             |                       |               |                                    |       |                   |                  |                        |                    |                     |         |
| 17             |                 |                                      |                                     |        |                           |                            |              |              |                                        |                    |            |              |         |             |                       |               |                                    |       |                   |                  |                        |                    |                     |         |
| 18             |                 |                                      |                                     |        |                           |                            |              |              |                                        |                    |            |              |         |             |                       |               |                                    |       |                   |                  |                        |                    |                     |         |
| 19             |                 |                                      |                                     |        |                           |                            |              |              |                                        |                    |            |              |         |             |                       |               |                                    |       |                   |                  |                        |                    |                     |         |
| 20             |                 |                                      |                                     |        |                           |                            |              |              |                                        |                    |            |              |         |             |                       |               |                                    |       |                   |                  |                        |                    |                     |         |
| 21             |                 |                                      |                                     |        |                           |                            |              |              |                                        |                    |            |              |         |             |                       |               |                                    |       |                   |                  |                        |                    |                     |         |
| 22             |                 |                                      |                                     |        |                           |                            |              |              |                                        |                    |            |              |         |             |                       |               |                                    |       |                   |                  |                        |                    |                     |         |
| 23             |                 |                                      |                                     |        |                           |                            |              |              |                                        |                    |            |              |         |             |                       |               |                                    |       |                   |                  |                        |                    |                     |         |
| 24             |                 |                                      |                                     |        |                           |                            |              |              |                                        |                    |            |              |         |             |                       |               |                                    |       |                   |                  |                        |                    |                     |         |
| 25             |                 |                                      |                                     |        |                           |                            |              |              |                                        |                    |            |              |         |             |                       |               |                                    |       |                   |                  |                        |                    |                     |         |
| 26             |                 |                                      |                                     |        |                           |                            |              |              |                                        | 2                  |            |              |         |             |                       |               |                                    |       |                   |                  |                        |                    |                     |         |
| 27             |                 |                                      |                                     |        |                           |                            |              |              |                                        |                    |            |              |         |             |                       |               |                                    |       |                   |                  |                        |                    |                     |         |
| 28             |                 |                                      |                                     |        |                           |                            |              |              |                                        |                    |            |              |         |             |                       |               |                                    |       |                   |                  |                        |                    |                     |         |
| 20             |                 | 3                                    | -                                   |        |                           | 2                          | 1            |              | 1                                      | 2                  |            |              | 1       |             |                       | 1             |                                    |       |                   |                  | 3                      |                    |                     |         |
| 2.5            | )               | Лист1                                | Ŧ                                   |        |                           |                            |              |              |                                        |                    |            |              |         |             | : 4                   |               |                                    |       |                   |                  |                        |                    |                     |         |
| Готово         | 11              |                                      | U                                   |        |                           |                            |              |              |                                        |                    |            |              |         |             | . [.]                 |               |                                    |       |                   | III II           | 1 円 -                  |                    | +                   | 100 %   |
|                |                 | Deerus                               |                                     |        | -                         |                            | н            |              | -                                      | ++ 👝               | 0          |              |         |             |                       |               |                                    |       |                   | ~ <del>* *</del> |                        |                    | 17:53               |         |
|                |                 | введите                              | здесь текст                         | цля    | поиска                    |                            | H C          |              |                                        | × 🞽                |            |              |         |             |                       |               |                                    | -6    | отс Ясно          |                  | ም በራ 🚾 ሀን              | <sup>PyC</sup> 15. | 11.2021             |         |

### 2. Выбираем и импортируем в Power Query (PQ) файл с выгрузкой данных из АСБНУ

| Автосохранение 💽 🖫 🍤 🗸 🗟 🤟                                                                                    | Книга1 - Excel                                                                          | Р Поиск                  |                  |                          | 1                    |                                  | ром               | ан кушна | рев 🤒 🕻                | 五 —              | O         | ×     |
|----------------------------------------------------------------------------------------------------|-----------------------------------------------------------------------------------------|--------------------------|------------------|--------------------------|----------------------|----------------------------------|-------------------|----------|------------------------|------------------|-----------|-------|
| Файл Главная Вставка Разметка стр                                                                             | раницы Формулы <b>Данные</b> Рецензи                                                    | ирование Вид Спр         | авка             |                          |                      |                                  |                   |          | 🖻 Поделить             | ся 🖓 Г           | Тримечани | ия    |
| Получить Из текстового/CSV-файла СО Последи<br>Получить Из Интернета Существ<br>данные ч Из таблицы/диапазона | ние источники<br>зующие подключения<br>Обновить<br>все ~ Запросы<br>ВС войства<br>Все ~ | и подключения<br>Акции ( | анг Валюты (а    | А Я ЯА<br>Я Сортировка Ф | ильтр 🔀 Пов<br>Багор | астить<br>вторить<br>полнительно | Текст по столбцам |          | Анализ "что<br>если" ~ | Лист<br>прогноза | Структура |       |
| Получить и преобразовать данные                                                                               | 🚺 Импорт данных                                                                         |                          |                  |                          | ×                    |                                  | Работа с да       | нными    | Прогн                  | 03               |           | ^     |
| A1 $\bullet$ : $\times \checkmark f_x$                                                                        |                                                                                         |                          | 25               | 0                        | IV                   |                                  |                   |          |                        |                  |           | ×     |
| A B C D                                                                                                    | $\leftarrow \rightarrow \checkmark \uparrow$                                            | га России У АСКУ-АСБНУ   | ~ 0              |                          | ЧУ                   | Q F                              | R S               | Т        | U                      | V                | W         |       |
| 1                                                                                                    | Упорядочить - Новая папка                                                               |                          |                  |                          |                      |                                  |                   |          |                        |                  |           |       |
| 3                                                                                                    | Этот компьютер Имя                                                                      | ^                        | Дата изменения   | Тип                      | Разме ^              |                                  |                   | 3        |                        |                  |           |       |
| 4                                                                                                    | Видео ВПО АСБНУ                                                                         | май 2021                 | 22.06.2021 17:25 | Лист Microsoft Fx        | 2                    |                                  |                   |          |                        |                  |           |       |
| 5                                                                                                    | Покументы 🕅 ЗПО АСКУ и                                                                  | юнь 2021                 | 30.07.2021 12:06 | Лист Microsoft Ex        | 9                    |                                  |                   |          |                        |                  |           |       |
| 6                                                                                                    | Загружи В ЗПО АСКУ м                                                                    | ай 2021                  | 15.11.2021 16:11 | Лист Microsoft Ex        | 4                    |                                  |                   |          |                        |                  |           |       |
| /                                                                                                    | Книга1                                                                                  |                          | 15.11.2021 17:40 | Лист Microsoft Ex        | 25 4                 |                                  |                   |          |                        |                  |           |       |
| 0<br>9                                                                                                    | изображения                                                                             |                          | 15.11.2021 18:35 | Лист Microsoft Ex        | 16 6                 |                                  |                   |          |                        |                  |           |       |
| 10                                                                                                    | Музыка<br>Материалы                                                                     | АСБНУ май.2021           | 12.07.2021 16:30 | Лист Microsoft Ex        | 1                    |                                  |                   |          |                        |                  |           |       |
| 11                                                                                                    | 🗊 Объемные объ                                                                          | АСКУ май 2021            | 15.11.2021 14:36 | Лист Microsoft Ex        | -                    |                                  |                   |          |                        |                  |           |       |
| 12                                                                                                    | Рабочий стол 🛛 🖾 Сверка ЗПО                                                             | АСБНУ_АСКУ май 2021      | 13.07.2021 16:23 | Лист Microsoft Ex        | 7                    |                                  |                   |          |                        |                  |           |       |
| 13                                                                                                    | Windows (C:) 🛛 🖾 Сверка Мате                                                            | риалы АСБНУ АСКУ май 2   | 13.07.2021 9:41  | Лист Microsoft Ex        | 2                    |                                  |                   |          |                        |                  |           |       |
| 14                                                                                                    | 🔪 DATA (D:) 🛛 📾 Сверка Това                                                             | ры АСБНУ АСКУ май 2021   | 13.07.2021 15:44 | Лист Microsoft Ex        | 5                    |                                  |                   |          |                        |                  |           | -     |
| 15                                                                                                    | RECOVERY (E:)                                                                           | НУ май 2021              | 21.06.2021 13:23 | Лист Microsoft Ex        | 1.                   |                                  |                   |          |                        |                  |           | _     |
| 16                                                                                                    | KINGSTON (E) Y                                                                          |                          |                  |                          | >                    |                                  |                   |          |                        |                  |           |       |
| 1/                                                                                                    |                                                                                         |                          |                  |                          |                      |                                  |                   |          |                        |                  |           |       |
| 19                                                                                                    | <u>И</u> мя файла: ЗПО АСБНУ м                                                          | ай 2021                  | ~                | Файлы Excel              | ~                    |                                  |                   |          |                        |                  |           |       |
| 20                                                                                                    |                                                                                         |                          | Сервис 🔻         | Импорт О                 | тмена                |                                  |                   |          |                        |                  |           |       |
| 21                                                                                                    |                                                                                         |                          |                  |                          |                      |                                  |                   |          |                        |                  |           |       |
| 22                                                                                                    |                                                                                         |                          |                  |                          |                      |                                  |                   |          |                        |                  |           |       |
| 23                                                                                                    |                                                                                         |                          |                  |                          |                      |                                  |                   | -        |                        |                  |           |       |
| 24                                                                                                    |                                                                                         |                          |                  | ·                        |                      |                                  |                   |          |                        |                  |           |       |
| 25                                                                                                    |                                                                                         |                          |                  |                          |                      |                                  |                   | -        |                        |                  |           |       |
| 26                                                                                                    |                                                                                         |                          |                  |                          |                      |                                  |                   |          |                        |                  |           |       |
| 28                                                                                                    |                                                                                         |                          |                  |                          |                      |                                  |                   | -        |                        |                  |           |       |
| 29                                                                                                    |                                                                                         |                          |                  |                          |                      |                                  |                   |          |                        |                  |           |       |
| ∢ → Лист1 (+)                                                                                                 | I                                                                                       |                          |                  | : •                      |                      |                                  |                   |          |                        |                  |           | F     |
| Готово                                                                                                    |                                                                                         |                          |                  |                          |                      |                                  |                   | Ħ        | 8 円 -                  |                  | + 1       | 100 % |
|                                                                                                    | н                                                                                       | * - ^                    |                  | 1                        |                      | <u> </u>                         | Converse          |          |                        | DVC              | 14:01     |       |
| — — — — — — — — — — — — — — — — — — —                                                                         |                                                                                         |                          |                  |                          |                      | -3°C                             | . солнечно        |          | 9° (76° 🛛 🖓 47)        | 16               | .11.2021  | ~     |

# 3. Загружаем выбранный файл в PQ, для этого выделяем файл, кликаем на кнопку «Загрузить» и выбираем «Загрузить в ...»

| Автосохр                            | анение 💽                                 |                                    | ) ~ Cl ~                   | ÷                       | Книга1         |              |            | Р Поиск |                                                           |                                         |      | роман    | н кушнаре | в 🥐 І                  | <b>z</b> –       | D                   | ×      |
|-------------------------------------|------------------------------------------|------------------------------------|----------------------------|-------------------------|----------------|--------------|------------|---------|-----------------------------------------------------------|-----------------------------------------|------|----------|-----------|------------------------|------------------|---------------------|--------|
| Файл                                | Главная                                  | Вставка                            | Разметк                    | ка страницы             | Формулы        | Данные       | Рецензиров | ание В  | ид Справка                                                |                                         |      |          | É         | Поделить               | ся               | Примечан            | пя     |
| Получить<br>данные *                | 🚡 Из тексто<br>🍋 Из Интер<br>🗐 Из таблиц | вого/CSV-фа<br>нета<br>цы/диапазон | йла [ 🗟 Пс<br>[ 🎦 Су<br>на | оследние к<br>иществующ | Навигатор      | 0            |            | 0       |                                                           |                                         |      |          | ¥<br>*    | Анализ "что<br>если" ~ | Лист<br>прогноза | е<br>Структура<br>~ |        |
| <i>1</i> 2                          | п                                        | олучить и пре                      | образовать д               | анные                   |                |              |            | ~       | IDSneet                                                   |                                         | Là   | а с данн | ыми       | Прогн                  | 03               |                     | ~      |
| R1C1                                | -                                        | $\times \checkmark$                | fx                         |                         | несколько з    | TEMENTOR     |            |         | Column1                                                   | Column2                                 |      |          |           |                        |                  |                     | ×      |
| 1                                   | 2                                        | 3                                  | 4                          | 5                       | Отобразить пар | аметры 💌     |            | L.C.    | УФПС Республики Саха (Якутия)                             |                                         | ~    | 19       | 20        | 21                     | 22               | 23                  |        |
| 1                                   |                                          | 5                                  | -                          | 5                       | 🖌 🗾 ЗПО АС     | БНУ май 2021 | .xls [1]   |         | Оборотно-сальдовая ведомость по счету 10.08 за Май 2021 г | \$                                      | _    |          | 20        | 21                     | 22               | 25                  |        |
| 2                                   |                                          |                                    |                            |                         | TDShe          | ot           |            |         | n                                                         | 1ull                                    |      |          |           |                        |                  |                     |        |
| 3                                   |                                          |                                    |                            |                         |                | UL .         |            |         | Выводимые данные:                                         | БУ (данные бухгалтерско                 | го   |          |           |                        |                  |                     |        |
| 4                                   |                                          |                                    |                            |                         |                |              |            |         | n n                                                       | null                                    |      |          |           |                        |                  |                     |        |
| 5                                   |                                          |                                    |                            |                         |                |              |            |         | Счет                                                      |                                         |      |          |           |                        |                  |                     |        |
| 6                                   |                                          |                                    |                            |                         |                |              |            |         | Подразделение                                             |                                         |      |          |           |                        |                  |                     |        |
| 7                                   |                                          |                                    |                            |                         |                |              |            |         | Номенклатура                                              |                                         |      |          |           |                        |                  |                     |        |
| 8                                   |                                          |                                    |                            |                         |                |              |            |         | 10.08                                                     |                                         |      |          |           |                        |                  |                     |        |
| 9                                   |                                          |                                    |                            |                         |                |              |            |         | 677000 ОПС Якутск                                         |                                         |      |          |           |                        |                  |                     |        |
| 10                                  |                                          |                                    |                            |                         |                |              |            |         | 01010601 Почтовые марки                                   |                                         |      |          |           |                        |                  |                     |        |
| 11                                  |                                          |                                    |                            | -                       |                |              |            |         | 01010602 Маркированные конверты                           |                                         |      |          |           |                        |                  |                     |        |
| 12                                  |                                          |                                    |                            |                         |                |              |            |         | 01010603 Маркированные карточки                           |                                         |      |          |           |                        |                  |                     |        |
| 13                                  |                                          |                                    |                            |                         |                |              |            |         | 01010604 Маркированные открытки                           |                                         |      |          |           |                        |                  |                     |        |
| 14                                  |                                          |                                    | -                          |                         |                |              |            |         | 677001 ОПС Якутск 1                                       |                                         |      |          |           |                        |                  |                     |        |
| 15                                  |                                          |                                    |                            |                         |                |              |            |         | 01010601 Почтовые марки                                   |                                         |      |          |           |                        |                  |                     |        |
| 16                                  |                                          |                                    |                            |                         |                |              |            |         | 01010602 Маркированные конверты                           |                                         |      |          |           |                        |                  |                     |        |
| 1/                                  |                                          |                                    |                            |                         |                |              |            |         | 01010603 Маркированные карточки                           |                                         |      |          |           |                        |                  |                     |        |
| 10                                  |                                          |                                    |                            |                         |                |              |            |         |                                                           |                                         |      |          |           |                        |                  |                     |        |
| 20                                  |                                          |                                    |                            |                         |                |              |            |         | 677004 OEC 999769 4                                       |                                         |      |          |           |                        |                  |                     |        |
| 20                                  |                                          |                                    |                            |                         |                |              |            |         |                                                           |                                         |      |          |           |                        |                  |                     |        |
| 22                                  |                                          |                                    |                            | -                       |                |              |            |         |                                                           |                                         |      |          |           |                        |                  |                     |        |
| 23                                  |                                          |                                    |                            |                         |                |              |            |         | стотовод маркированные конверты                           |                                         | ~    |          |           |                        |                  |                     |        |
| 24                                  |                                          |                                    |                            |                         |                |              |            |         | 677005 OTIC SRYTCR 5                                      |                                         |      |          |           |                        |                  |                     |        |
| 25                                  |                                          |                                    |                            |                         |                |              |            |         | <                                                         | >                                       |      |          |           |                        |                  |                     |        |
| 26                                  |                                          |                                    |                            |                         |                |              |            |         |                                                           |                                         |      |          |           |                        |                  |                     |        |
| 27                                  |                                          |                                    |                            |                         |                |              |            |         | Загрузить 🔻 Прес                                          | образовать данные Отм                   | ена  |          |           |                        |                  |                     |        |
| 28                                  |                                          |                                    |                            |                         |                |              |            |         | Загру                                                     | зить                                    |      |          |           |                        |                  |                     |        |
| 29                                  |                                          |                                    |                            |                         |                |              |            |         | 3arpy:                                                    | ЗИТЬ В                                  |      | _        |           |                        |                  |                     | •      |
| $\mathbb{R}^{n} \to \mathbb{R}^{n}$ | Лист1                                    | (+)                                |                            |                         |                |              |            |         |                                                           |                                         |      |          |           |                        |                  |                     | Þ      |
| Готово                              |                                          |                                    |                            |                         |                |              |            |         |                                                           |                                         |      |          | # E       | ) <u> </u>             |                  | +                   | 100 %  |
| ج 🗉                                 | Введите                                  | е здесь тек                        | ст для по                  | оиска                   | ⊟i             | 0            |            | ₩ 🖻     | 0 S 😚 🚾 💶                                                 | 3 2 3 1 1 1 1 1 1 1 1 1 1 1 1 1 1 1 1 1 | -6°C | Ясно 🗸   | \ 🖿 ĝ     | i 🧟 🔹 🕼                | ) рус            | 17:57<br>5.11.2021  | $\neg$ |

# 4. При загрузке выбираем способ представления данных в книге – «Только создать подключение»

| Автосохр             | ранение 🧿                             |                                     |              |          |                         |                      | Кни         |           | kcel                                                                                                    |                                   | Р Поис      | ĸ         |            |           |                        |                       |             |                                    |                 |                   | ан кушнар | рев 🥐                  | 困 -              | ð                    |         |
|----------------------|---------------------------------------|-------------------------------------|--------------|----------|-------------------------|----------------------|-------------|-----------|----------------------------------------------------------------------------------------------------|-----------------------------------|-------------|-----------|------------|-----------|------------------------|-----------------------|-------------|------------------------------------|-----------------|-------------------|-----------|------------------------|------------------|----------------------|---------|
| Файл                 | Главная                               | Вставка                             | Pa           | зметка   | а страниц               | цы ⊄                 | Рормул      | ы Д       | анные                                                                                                    | Рецензир                          | ование В    | ид Сг     | правка     |           |                        |                       |             |                                    |                 |                   |           | 🖄 Поделит              | ься 🖓            | Примечани            | 19      |
| Получить<br>данные * | 🕒 Из текст<br>🌔 Из Инте<br>🔛 Из табли | ового/CSV-ф<br>рнета<br>ицы/диапазс | файла<br>она | Суш      | следние ис<br>цествующи | сточники<br>1е подкл | и<br>ючения | O6i<br>B  | обить Сорона и сорона и сорон | апросы и<br>войства<br>Ізменить с | подключения | Í<br>Акци | (анг Ва    | люты (а マ | A↓<br>A↓ <sup>Cc</sup> | ЯА<br>АЯ<br>ортировка | Фильтр      | Очистить<br>Повторить<br>Дополните | льно            | Текст по столбцам |           | Анализ "что<br>если" ~ | Лист<br>прогноза | 恒日<br>Структура<br>~ |         |
| R1C1                 | •                                     | Х 🗸                                 | fx           | овать да | ппыс                    |                      |             |           | Sanpoc                                                                                                    | ы и подюло                        | чения       |           | типы дая   | INDIA     |                        | Сор                   | провка и фи | ыр                                 |                 | Работа с дая      | пыми      | прог                   | 103              |                      | ~       |
| 1                    | 2                                     | 3                                   | J            | 4        | 5                       | F                    | 5           | 7         | 8                                                                                                    | 9                                 | 10          | 11        | 12         | 13        | 14                     | 15                    | 16          | 17                                 | 18              | 19                | 20        | 21                     | 22               | 23                   |         |
| 1                    |                                       | 3                                   |              | -        | 9                       |                      |             |           | 0                                                                                                    | 3                                 | 10          |           | 12         | 15        |                        | 15                    | 10          | .,                                 | 10              | 15                | 20        | 21                     |                  | 25                   |         |
| 2                    |                                       |                                     |              | Имп      | орт <mark>д</mark> аннь | IX                   |             |           | ? ×                                                                                                    | : ]                               |             |           | -          |           |                        |                       |             |                                    |                 |                   |           |                        |                  |                      |         |
| 4                    |                                       |                                     |              | Выбе     | рите способ             | б предстан           | вления д    | анных в к | ниге.                                                                                                    |                                   |             |           |            |           |                        |                       |             |                                    |                 |                   |           |                        |                  |                      | _       |
| 5                    |                                       |                                     |              |          |                         | лица                 |             |           |                                                                                                    |                                   |             |           |            |           |                        |                       |             |                                    |                 |                   |           |                        |                  |                      |         |
| 6                    |                                       |                                     |              | 11       | 🔊 🔿 <u>О</u> тч         | ет сводно            | ой таблиц   | ы         |                                                                                                    |                                   |             |           |            |           |                        |                       |             |                                    |                 |                   |           |                        |                  |                      |         |
| 7                    |                                       |                                     |              |          | 🤠 🔘 <u>С</u> во         | дная диаг            | рамма       |           |                                                                                                    |                                   |             |           |            |           |                        |                       |             |                                    |                 |                   |           |                        |                  |                      |         |
| 8                    |                                       |                                     |              |          | ото <u>л</u>            | ько созда            | ть подкл    | ючение    |                                                                                                    |                                   |             |           |            |           |                        |                       |             |                                    |                 |                   |           |                        |                  |                      |         |
| 9                    |                                       |                                     |              | Куда     | следует пом             | естить да            | нные?       |           |                                                                                                    |                                   |             |           |            |           |                        |                       |             |                                    |                 |                   |           |                        |                  |                      |         |
| 10                   |                                       |                                     |              |          | Имеющи                  | йся лист:            |             |           |                                                                                                    |                                   |             |           |            |           |                        |                       |             |                                    |                 |                   |           |                        |                  |                      |         |
| 11                   |                                       |                                     |              |          | =R1C1                   |                      |             |           | 1                                                                                                    |                                   |             |           |            |           |                        |                       |             |                                    |                 |                   |           |                        |                  |                      |         |
| 12                   |                                       |                                     |              |          | Новый ли                | ICT                  |             |           |                                                                                                    |                                   |             |           |            |           |                        |                       |             |                                    |                 |                   |           |                        |                  |                      |         |
| 13                   |                                       |                                     |              |          |                         |                      | NOTOT       | ADUULIY   |                                                                                                    |                                   |             |           |            |           |                        |                       |             |                                    |                 |                   |           |                        |                  |                      |         |
| 14                   |                                       |                                     |              |          | OUGBWIE SIN             | данные в             | модель      | дапных    |                                                                                                    |                                   |             |           |            |           |                        |                       |             |                                    |                 |                   |           |                        |                  |                      |         |
| 15                   |                                       |                                     | _            | 0        | войства <u>.</u>        | *                    | OK          |           | Отмена                                                                                                    |                                   |             |           |            |           |                        |                       |             |                                    |                 |                   |           | -                      |                  |                      |         |
| 16                   |                                       |                                     |              |          |                         |                      |             |           |                                                                                                    |                                   |             |           |            |           |                        |                       |             |                                    |                 |                   |           |                        |                  |                      |         |
| 17                   |                                       |                                     |              |          |                         |                      |             |           |                                                                                                    |                                   |             |           |            |           |                        |                       |             |                                    |                 |                   |           |                        |                  |                      | -       |
| 18                   | -                                     |                                     |              |          | -                       |                      |             |           |                                                                                                    |                                   |             |           |            |           |                        |                       |             |                                    |                 | -                 |           |                        |                  |                      |         |
| 19                   |                                       |                                     |              |          |                         |                      |             |           |                                                                                                    |                                   |             |           |            |           |                        |                       |             |                                    |                 |                   |           |                        |                  |                      | -       |
| 20                   |                                       |                                     |              |          |                         |                      |             |           |                                                                                                    |                                   |             |           |            |           |                        |                       |             |                                    |                 |                   |           |                        |                  |                      | -       |
| 21                   |                                       |                                     |              |          | -                       |                      |             |           |                                                                                                    | -                                 |             |           |            |           |                        |                       |             |                                    |                 |                   |           |                        |                  |                      | -       |
| 22                   |                                       |                                     |              |          |                         |                      |             |           | -                                                                                                    |                                   |             |           |            |           |                        |                       |             |                                    |                 |                   |           |                        |                  |                      |         |
| 23                   |                                       |                                     |              |          |                         |                      |             |           |                                                                                                    |                                   |             |           |            |           |                        |                       |             |                                    |                 |                   |           |                        |                  |                      | -       |
| 24                   |                                       |                                     |              |          | -                       |                      |             |           |                                                                                                    |                                   |             |           |            |           |                        |                       |             |                                    |                 |                   |           |                        |                  |                      | -       |
| 25                   |                                       |                                     |              |          |                         |                      |             |           |                                                                                                    |                                   |             |           |            |           |                        |                       |             |                                    |                 |                   |           |                        |                  |                      |         |
| 20                   |                                       |                                     |              |          |                         |                      |             |           |                                                                                                    |                                   |             |           |            |           |                        |                       |             |                                    |                 |                   |           |                        |                  |                      |         |
| 27                   |                                       |                                     |              |          |                         |                      |             |           |                                                                                                    |                                   |             |           |            |           |                        |                       |             |                                    |                 |                   |           |                        |                  |                      |         |
| 20                   |                                       |                                     |              |          | -                       |                      |             |           |                                                                                                    |                                   |             |           |            |           |                        |                       |             |                                    |                 |                   |           |                        |                  |                      |         |
| 23                   | Лист1                                 |                                     |              |          |                         |                      |             |           |                                                                                                    |                                   |             |           |            |           |                        | : 4                   |             |                                    |                 |                   |           |                        |                  |                      |         |
| - N. 5               | Zingti                                | Ŧ                                   |              |          |                         |                      |             |           |                                                                                                    |                                   |             |           |            |           |                        |                       |             |                                    |                 |                   |           | a m                    |                  |                      | <u></u> |
| ТОТОВО               |                                       |                                     |              |          |                         |                      |             | _         |                                                                                                    |                                   |             |           |            |           |                        |                       |             |                                    |                 |                   | ±         | J U -                  |                  |                      | 00 %    |
| R X                  | Э Введит                              | г <mark>е здесь те</mark>           | екст д       | ля по    | иска                    |                      | Ĭ           |           |                                                                                                    |                                   | 🐺 🖻         | 0         | ) <u>s</u> | <u></u>   | ×                      |                       |             |                                    | <del>)</del> -6 | очоК О°С          |           | ۵ 🧟 🧟                  | )) РУС<br>15     | 5.11.2021            |         |

### 5. По аналогии выбираем, импортируем и загружаем в PQ файл с выгрузкой данных из АСКУ

| Автосохранение 💽 🖫 🏷 - 🖓 - 🖘 Книга                                                                                                    | I - Excel 🔎 Поиск                     |                   |                           |                                             |                                                                                                    | роман кушнарев 📧 — 🗇 🗙                                                 |
|----------------------------------------------------------------------------------------------------|---------------------------------------|-------------------|---------------------------|---------------------------------------------|----------------------------------------------------------------------------------------------------|------------------------------------------------------------------------|
| Файл Главная Вставка Разметка страницы Формулы                                                                                                    | <b>Данные</b> Рецензирование Вид Спр  | авка              |                           |                                             |                                                                                                    | 🖻 Поделиться 🛛 Примечания                                              |
| Получить<br>данные → Ш Из таблицы/диапазона В Последние источники<br>В Последние источники<br>С Последние источники<br>С Последние источники<br>С Последние источники<br>С Последние источники<br>С Последние источники | Обновить<br>все ~ В Изменить связи    | (анг Валюты (а    | ^ Я↓ ЯА<br>× Я↓ Сортировн | ка Фильтр 🐺 Ос<br>Баларана<br>Каральтр 🐺 До | нистить<br>овторить<br>ополнительно                                                                                                    | Текст по<br>столбцам бото тобщам     Структура<br>столбцам бото тобщам |
| Получить и преобразовать данные                                                                                                    |                                       |                   |                           | ×                                           |                                                                                                    | Работа с данными Прогноз 🔨                                             |
| R1C1 $\rightarrow$ : $\times \checkmark f_x$                                                                                                    |                                       |                   | _                         |                                             |                                                                                                    | ~                                                                      |
|                                                                                                    | « KINGSTON (F:) > АСКУ-АСБНУ          | ~ 0               | Р Поиск: АСКУ             | -АСБНУ                                      | 17 18                                                                                                    |                                                                        |
| 1 Упорядочить •                                                                                                    | Новая папка                           |                   |                           | • 🔳 🕜                                       |                                                                                                    | Запросы и подключения 🔹 ×                                              |
| 2<br>3 Этот компьют                                                                                                    | ^ Имя ^                               | Дата изменения    | Тип                       | Размер                                      |                                                                                                    | Запросы Подключения                                                    |
| 4 Burgo                                                                                                    |                                       | 22.06.2021 17:25  | Лист Містозо              | oft Ev 224                                  |                                                                                                    | 1 запрос                                                               |
| 5                                                                                                    |                                       | 30.07.2021 12:06  | Лист Microso              | off Ev 084                                  |                                                                                                    |                                                                        |
| 6 Документы                                                                                                    |                                       | 15 11 2021 16:11  | Duct Microso              | ft Ev 456                                   |                                                                                                    | III TDSheet                                                            |
| 7 🕹 Загрузки                                                                                                    |                                       | 12.07.2021 16:20  | Лист Microso              | off Ex. 160                                 |                                                                                                    | Только подключение.                                                    |
| 8 🖬 Изображени                                                                                                    | я                                     | 15 11 2021 14:36  | Juct Microso              | -+ Ev 60                                    |                                                                                                    |                                                                        |
| 9 Музыка                                                                                                    |                                       | 13.11.2021 14.30  |                           | 09 (1 EX 09                                 |                                                                                                    |                                                                        |
| 10 3 Объемные о                                                                                                    | бъ                                    | 13.07.2021 16:23  | JINCT MICROSO             | π EX 788                                    | _                                                                                                    |                                                                        |
| 11 Рабоший сто                                                                                                    | Сверка Материалы АСЬНУ_АСКУ май 2     | . 13.07.2021 9:41 | JINCT MICROSO             | oft Ex 214                                  |                                                                                                    |                                                                        |
|                                                                                                    | ' 📑 Сверка_Товары АСБНУ_АСКУ_май 2021 | 13.07.2021 15:44  | Лист Microso              | oft Ex 530                                  |                                                                                                    |                                                                        |
| 13 Windows (C;                                                                                                    | 🕮 Товары АСБНУ май 2021               | 21.06.2021 13:23  | Лист Microso              | oft Ex 101                                  |                                                                                                    |                                                                        |
| 14 DATA (D:)                                                                                                    | 🕮 Товары АСКУ май 2021                | 15.11.2021 14:37  | Лист Microso              | oft Ex 481                                  |                                                                                                    |                                                                        |
| 16 RECOVERY (E                                                                                                    | )                                     |                   |                           |                                             |                                                                                                    |                                                                        |
| 17 KINGSTON (F                                                                                                    | )                                     |                   |                           | >                                           |                                                                                                    |                                                                        |
| 18                                                                                                    |                                       |                   | de Xerr Fred              |                                             |                                                                                                    |                                                                        |
| 19                                                                                                    | імя файла: ЗПО АСКУ май 2021          | `                 | Файлы Ехсег               | ~                                           |                                                                                                    |                                                                        |
| 20                                                                                                    |                                       | Сервис 🔻          | Импорт                    | Отмена                                      |                                                                                                    |                                                                        |
| 21                                                                                                    |                                       |                   |                           |                                             |                                                                                                    |                                                                        |
| 22                                                                                                    |                                       |                   |                           |                                             |                                                                                                    |                                                                        |
| 23                                                                                                    |                                       |                   |                           |                                             |                                                                                                    |                                                                        |
| 24                                                                                                    |                                       |                   |                           |                                             |                                                                                                    |                                                                        |
| 25                                                                                                    |                                       |                   |                           |                                             |                                                                                                    |                                                                        |
| 26                                                                                                    |                                       |                   |                           |                                             |                                                                                                    |                                                                        |
| 20                                                                                                    |                                       |                   |                           |                                             |                                                                                                    |                                                                        |
| 20                                                                                                    |                                       |                   |                           |                                             |                                                                                                    |                                                                        |
| ∠э Лист1 ⊕                                                                                                    |                                       |                   |                           |                                             |                                                                                                    |                                                                        |
| Готово                                                                                                    |                                       |                   |                           |                                             |                                                                                                    | · · · · · · · · · · · · · · · · · · ·                                  |
| 🖶 🔎 Введите здесь текст для поиска 🗮                                                                                                    | 0 🗄 🗮 👯 🙍                             | S 🧞               | wii 🔍                     | 3                                           | - <b>-</b> - <b>-</b> | -6°С Ясно 🔨 🚍 ট্রি 🌈 🍖 Фі) рус 18:01 🖵                                 |

### 6. Выбираем команду «Объединить запросы» - «Объединить»

| Автосохранение 💽 🖫 🌱                                                                    | · C · -    |                           | К                  | нига1 - Ехо                 | cel                       |                                        | Р Поис             | к       |                      |                                           |                         |                                  |                            |                                  | роман кушнарев 📴 —                   | o x                 |
|-----------------------------------------------------------------------------------------|------------|---------------------------|--------------------|-----------------------------|---------------------------|----------------------------------------|--------------------|---------|----------------------|-------------------------------------------|-------------------------|----------------------------------|----------------------------|----------------------------------|--------------------------------------|---------------------|
| Файл Главная Вставка                                                                    | Разметка   | страницы                  | Форм               | іулы <b>Д</b> а             | анные                     | Рецензиро                              | ование В           | вид Спр | равка                |                                           |                         |                                  |                            |                                  | 🖻 Поделиться 🛛 🖓 П                   | римечания           |
| Получить<br>данные Из таблицы/диапазона                                                 | а [ ि Посл | педние исто<br>ествующие  | чники<br>подключен | ия Обнивс                   | овить<br>се ч             | Запросы и п<br>Свойства<br>Изменить св | одключения<br>1930 | Акции   | <u>]</u><br>(анг Ва. | ССО ^ · · · · · · · · · · · · · · · · · · | я↓<br>я↓ <sup>Сор</sup> | <mark>Я А</mark> Я<br>тировка Фи | Г №о<br>ильтр Гапа<br>Гада | чистить<br>овторить<br>ополнител | ао столбцам 🗞 × 🔞                    | 回<br>Структура<br>~ |
| Из файла                                                                                | > гь дан   | ные                       |                    |                             | Запрос                    | сы и подключ                           | ения               |         | Типы дан             | ных                                       |                         | Сортирс                          | овка и фильтр              | р                                | Работа с данными Прогноз             | ~                   |
| Из <u>б</u> азы данных                                                                  | >          | 5                         | 6                  | 7                           | 8                         | 9                                      | 10                 | 11      | 12                   | 13                                        | 14                      | 15                               | 16                         | 17                               |                                      | •<br>• ×            |
| M <sub>3</sub> Azure                                                                    | >          |                           |                    |                             |                           |                                        |                    |         |                      |                                           |                         |                                  |                            |                                  | Запросы Подключения                  |                     |
| Из веб-служб                                                                            | >          |                           |                    |                             |                           |                                        |                    |         |                      |                                           |                         |                                  |                            |                                  | Запросов: 2                          |                     |
| 8. Из дру <u>г</u> их источников                                                        | >          |                           |                    |                             |                           |                                        |                    |         |                      |                                           |                         |                                  |                            |                                  | TDSheet<br>Только подключение.       |                     |
| Объединить запросы                                                                      | >          | <u>□</u><br><u>0</u> 6ъед | инить              | <b>Объедини</b><br>Объедине | <b>1ть</b><br>ние двух за | апросов                                | -                  |         |                      |                                           |                         |                                  |                            |                                  | Ш IDSheet (2)<br>Только подключение. |                     |
| <u>Запустить редактор Power Query</u>                                                   |            | До <u>б</u> ав            | ить                | ИЗ ЭТОЙ КН                  | иги.                      | -                                      | _                  |         |                      |                                           |                         |                                  |                            |                                  |                                      |                     |
| <ul> <li>Параметры исто<u>ч</u>ника данных</li> <li>Параметры запро<u>с</u>а</li> </ul> |            |                           |                    |                             |                           |                                        |                    |         |                      |                                           |                         |                                  |                            |                                  |                                      |                     |
| 16                                                                                      |            |                           |                    |                             |                           |                                        |                    |         |                      |                                           |                         |                                  |                            |                                  |                                      |                     |
| 17                                                                                      |            |                           |                    |                             |                           |                                        |                    |         |                      |                                           |                         |                                  |                            |                                  |                                      |                     |
| 10                                                                                      |            |                           |                    |                             |                           |                                        |                    |         |                      |                                           |                         |                                  |                            |                                  |                                      |                     |
| 20                                                                                      |            |                           |                    |                             |                           |                                        |                    |         |                      |                                           |                         |                                  |                            |                                  |                                      |                     |
| 21                                                                                      |            |                           |                    |                             |                           |                                        |                    |         |                      |                                           |                         |                                  |                            |                                  |                                      |                     |
| 22                                                                                      |            |                           |                    |                             |                           |                                        |                    |         |                      |                                           |                         |                                  |                            |                                  |                                      |                     |
| 23                                                                                      |            |                           |                    |                             |                           |                                        |                    |         |                      |                                           |                         |                                  |                            |                                  |                                      |                     |
| 24                                                                                      |            |                           |                    |                             | -                         |                                        |                    |         |                      |                                           |                         |                                  |                            |                                  |                                      |                     |
| 25                                                                                      |            |                           |                    |                             |                           |                                        |                    |         |                      |                                           |                         |                                  |                            |                                  |                                      |                     |
| 26                                                                                      |            |                           |                    |                             |                           |                                        |                    |         |                      |                                           |                         |                                  |                            |                                  |                                      |                     |
| 27                                                                                      |            |                           |                    |                             |                           |                                        |                    |         |                      |                                           |                         |                                  |                            |                                  |                                      |                     |
| 28                                                                                      |            |                           |                    |                             |                           |                                        |                    |         |                      |                                           |                         |                                  |                            |                                  |                                      |                     |
| 29                                                                                      |            |                           |                    |                             |                           |                                        |                    |         |                      |                                           |                         |                                  |                            |                                  | <b>v</b>                             |                     |
| лист1 (+)                                                                               |            |                           |                    |                             |                           |                                        |                    | 1       |                      |                                           |                         |                                  |                            |                                  | •                                    |                     |
| Готово                                                                                  |            |                           |                    |                             |                           |                                        |                    |         |                      |                                           |                         |                                  |                            |                                  |                                      | + 100 %             |
| 🗧 🔎 Введите здесь текст                                                                 | для пои    | ска                       |                    | Hi 🤇                        |                           |                                        | * 🕯                | 0       | S                    | 3                                         |                         |                                  | (2)                        |                                  | / -6°С Ясно ^ 🖿 ြာ 🦟 😪 🕼 рус 15.1    | 8:02<br>1.2021      |

7. Заполняем окно «Слияние», для этого выбираем ранее загруженные файлы и выделяем столбцы по которым будем объединять массивы. В нашем случае, объединять данные будем по названию ОПС

| IDSheet                       | •             |           |                           |        |       |        |       |          | Le   |
|-------------------------------|---------------|-----------|---------------------------|--------|-------|--------|-------|----------|------|
| Column1                       |               |           | Column2                   |        | Colur | nn3    | Colum | n4       | Colu |
| УФПС Республики Саха (Якутия) |               |           |                           | null   |       | null   |       | null     |      |
| Оборотно-сальдовая ведомость  | по счету 10.0 | 8 за Ма   |                           | null   |       | null   |       | null     |      |
|                               |               | null      |                           | null   |       | null   |       | null     |      |
| Выводимые данные:             |               |           | БУ (данные бухгалтерского | учета) |       | null   |       | null     |      |
| <                             |               |           |                           |        |       |        |       |          | >    |
| null                          | null          |           | null                      | column | null  | column | null  | continui | null |
| Column1                       | Column2       |           | Column2                   | Column | 4     | Column | E /   | Column   | 6    |
| null                          | null          |           | null                      |        | null  |        | null  |          | null |
| Анализ себестоимости товаров  | null          |           | null                      |        | null  |        | null  |          | null |
| null                          | null          |           | null                      |        | null  |        | null  |          | null |
| Параметры:                    | null          | Период:   | 01.05.2021 - 31.05.2021   |        | null  |        | null  |          | null |
| <                             | n             | -         | C 1000                    |        |       |        |       |          | > ″  |
|                               |               |           |                           |        |       |        |       |          |      |
|                               |               | йтаблиц   |                           |        |       |        |       |          |      |
|                               | се из перво   | п таолиц. | <ul> <li>CORE</li></ul>   |        |       |        |       |          |      |

8. Получили сводную таблицу в виде, где крайний правый столбец (выделен зеленым цветом) является агрегированными присоединенными данными из второй таблицы (с данными из АСКУ)

| X 🛛   🙂 - =                       | Слияние               | 1 - Редак                 | тор Р        | ower Query                         |                                          |                          |                                                                                     |                                                                       |                    |                                          |                                                   | — 🗆 X                                                |
|-----------------------------------|-----------------------|---------------------------|--------------|------------------------------------|------------------------------------------|--------------------------|-------------------------------------------------------------------------------------|-----------------------------------------------------------------------|--------------------|------------------------------------------|---------------------------------------------------|------------------------------------------------------|
| Файл Гл                           | лавная Г              | Преобразо                 | овани        | е Добавлен                         | ние столбца Просмотр                     |                          |                                                                                     |                                                                       |                    |                                          |                                                   | ~ 🕜                                                  |
| Закрыть и<br>Закрыть ч<br>Закрыть | Обновить пре<br>просн | -О<br>едварител<br>мотр • | ьный<br>Запр | Свойства Расширеннь Управление ООС | ый редактор<br>Управление<br>столбцами • | А↓<br>Д↓<br>Сортировать  | Тип данных: Табл<br>Ш Использовать<br>Группировать 1, 2 Замена значе<br>по Преобра: | ща <sup>™</sup><br>первую строку в качестве заголовк<br>ний<br>ование | ов •<br>Объединить | Управление<br>параметрами •<br>Параметры | Настройки<br>источника данных<br>Источники данных | Создать источник ▼<br>Введите данные<br>Новый запрос |
| Запросы [3]                       |                       | _<                        | X            | √ fx                               | = Table.NestedJoin(TDS                   | Sheet, {"Column1"}, #"TD | Sheet (2)", {"Column1"},                                                            | "TDSheet (2)", JoinKind.Le                                            | ftOuter)           | ~                                        | Параметрь                                         | изапроса Х                                           |
| III TDShe                         | eet                   |                           |              | <b>_</b>                           | A <sup>B</sup> c Column6                 | A <sup>B</sup> c Column7 | A <sup>B</sup> c Column8                                                            | A <sup>B</sup> c Column9                                              | TDSheet (2)        | <b>6</b> , <b>2</b>                      | riapamerpo                                        | i surpoca x                                          |
| TDShe                             | eet (2)               |                           | 1            | null                               | null                                     |                          |                                                                                     |                                                                       | ahle               |                                          | И СВОЙСТВА                                        |                                                      |
| 🔲 Слиян                           | ие1                   | -                         | 2            | null                               | null                                     | nu.                      | н<br>Н пи                                                                           | l null T                                                              | able               | ^                                        | Имя                                               |                                                      |
|                                   |                       | -                         | 3            | null                               | null                                     | nu                       | ll nu                                                                               | I null T                                                              | able               |                                          | Слияние1                                          |                                                      |
|                                   |                       |                           | 4            | null                               | null                                     | nu                       | II nu                                                                               | I null T                                                              | able               |                                          | Все свойства                                      |                                                      |
|                                   |                       |                           | 5            | null                               | null                                     | nu                       | II nu                                                                               | I null T                                                              | able               |                                          |                                                   |                                                      |
|                                   |                       |                           | 6            | иод                                | null                                     | Сальдо на конец периода  | nu                                                                                  | I null T                                                              | able               |                                          |                                                   |                                                      |
|                                   |                       |                           | 7            |                                    | Кредит                                   | Дебет                    | nu                                                                                  | I Кредит Т                                                            | able               |                                          | ИСТОЧНИК                                          | 8                                                    |
|                                   |                       |                           | 8            | null                               | null                                     | nu                       | ll nu                                                                               | I null T                                                              | able               |                                          |                                                   |                                                      |
|                                   |                       |                           | 9            |                                    | 852 241,68                               | 5 923 414,65             | nu                                                                                  | I null T                                                              | able               |                                          |                                                   |                                                      |
|                                   |                       |                           | 10           |                                    | 143 778,73                               | 133 308,23               | nu                                                                                  | I null T                                                              | able               |                                          |                                                   |                                                      |
|                                   |                       |                           | 11           |                                    | 50 533,01                                | 61 210,60                | nu                                                                                  | I null T                                                              | able               |                                          |                                                   |                                                      |
|                                   |                       |                           | 12           |                                    | 93 012,66                                | 59 174,37                | nu                                                                                  | I null T                                                              | able               |                                          |                                                   |                                                      |
|                                   |                       |                           | 13           | null                               | 181,93                                   | 10 945,72                | nu                                                                                  | I null T                                                              | able               |                                          |                                                   |                                                      |
|                                   |                       |                           | 14           | null                               | 51,13                                    | 1 977,54                 | nu                                                                                  | I null T                                                              | able               |                                          |                                                   |                                                      |
|                                   |                       |                           | 15           |                                    | 3 542,67                                 | 21 947,73                | nu                                                                                  | I null T                                                              | able               |                                          |                                                   |                                                      |
|                                   |                       |                           | 16           |                                    | 1 106,52                                 | 498,29                   | nu                                                                                  | I null T                                                              | able               |                                          |                                                   |                                                      |
|                                   |                       |                           | 17           | null                               | 2 413,85                                 | 9 638,24                 | nu                                                                                  | I null T                                                              | able               |                                          |                                                   |                                                      |
|                                   |                       |                           | 18           | null                               | null                                     | 860,36                   | nu                                                                                  | I null T                                                              | able               |                                          |                                                   |                                                      |
|                                   |                       |                           | 19           | null                               | 22,30                                    | 10 950,84                | nu                                                                                  | I null T                                                              | able               |                                          |                                                   |                                                      |
|                                   |                       |                           | 20           |                                    | 1 525,01                                 | 1 367,52                 | nu                                                                                  | I null T                                                              | able               | v                                        |                                                   |                                                      |
|                                   |                       |                           | 21           | <                                  |                                          |                          |                                                                                     |                                                                       |                    | >                                        |                                                   |                                                      |

# 9. Выберем нужные нам значения. В нашем случае это столбец Column21 (Конечный остаток. Себестоимость).

| Автосохра  | анение 💽       |                        |                        |          |                   | Книга1               | I - Excel                                                                                                    |                          | Рг       | Поиск       |            |               |                            |                    |              |             |      | роман кушнаре    | B 📧 📧             | - 0                     | ×       |
|------------|----------------|------------------------|------------------------|----------|-------------------|----------------------|----------------------------------------------------------------------------------------------------|--------------------------|----------|-------------|------------|---------------|----------------------------|--------------------|--------------|-------------|------|------------------|-------------------|-------------------------|---------|
| Файл (     | Главная        | Вставка                | Разме                  | тка с    | траницы Фо        | рмулы                | Данные                                                                                                    | Рецензиро                | вание    | Вид         | Справк     | a             |                            |                    |              |             |      | ß                | Поделиться        | 🖓 Приме                 | чания   |
|            | ]<br>XII ( 🙂 - | च ∣Слияні              | ие1 - Реда             | ктор F   | Power Query       |                      |                                                                                                    |                          |          |             |            |               |                            |                    | _            | 1           |      | - <b>*</b>       | - 0               | ×                       | 8       |
| Получить   | Файл           | Главная                | Преобра                | овани    | ие Лобавление     | столбиа              | Просмотр                                                                                                    |                          |          |             |            |               |                            |                    |              |             |      |                  |                   | 🔿 👩 рук                 | тура    |
| данные ~ 🗎 |                |                        |                        |          |                   | crossoqu             | The second second secon | AL                       |          |             |            |               |                            |                    |              |             |      |                  |                   | • •                     |         |
|            | 6              |                        | 2                      |          | Своиства          |                      |                                                                                                    | III Z↓<br>Z↓             | ſ        |             |            | тип данных: т | аолица -                   |                    | - F          | -8          |      | 8                | Создать источни   | к                       | ~       |
| DACA       | Закрыть и      | Обновить               | предварите.            | пьный    | Сё Расширенный р  | едактор              | Управление Сон                                                                                                    | ратить А↓                | Pa       | ізделить Гр | уппировать | использо      | вать первую строку в кач   | естве заголовков 🔹 | Объединить   | Управлен    | ие   | Настройки        | С последние источ | іники *                 |         |
| RICI       | загрузить 🔻    | пр                     | осмотр 🔻               |          | Ш управление -    |                      | столбцами 👻 стр                                                                                                    | оки 🔻                    | CTO      | олбец 👕     | по         | ⇒2 замена зн  | начении                    |                    | -            | параметран  | ии 🔻 | источника данных | Ш введите данные  |                         | •       |
| 1          | Закрыть        |                        |                        | Зап      | ipoc              |                      |                                                                                                    | Сортиро                  | вать     |             |            | Прео          | бразование                 |                    |              | Параметр    | ы    | Источники данных | Новый запрос      |                         |         |
| 1          | Запросы [3     | ]                      | <                      | X        | √ fx              | = Table.             | NestedJoin(T                                                                                                    | Sheet, {"Col             | umn1"}   | , #"TDSh    | eet (2)",  | {"Column1     | "}, "TDSheet (2)",         | JoinKind.LeftOu    | uter)        |             |      |                  | 12200000          |                         | ×       |
| 2          | TDS            | neet                   |                        | -        |                   |                      |                                                                                                    |                          |          | ,           | P          | •             |                            |                    | /            | 1000        |      | параметрь        | гзапроса          | ×                       |         |
| 3          | TDS            | neet (2)               |                        | <b>•</b> | A <sup>b</sup> C  | Column6              |                                                                                                    | A <sup>B</sup> C Column7 |          | - A         | Column8    | _             | ▼ A <sup>®</sup> C Column9 |                    | OSheet (2)   |             |      | СВОЙСТВА         |                   |                         |         |
| 4          | П Сли          | ание1                  |                        | 1        | null              |                      | nu                                                                                                    | 1                        |          | null        |            |               | Поиск столбцов,            | которые нужно р    | азвернуп     | ₽↓          |      | Имя              |                   |                         |         |
| 5          |                |                        |                        | 2        | null              |                      | nu                                                                                                    | 1                        |          | null        |            |               |                            |                    |              |             |      | Слияние1         |                   |                         |         |
| 7          |                |                        |                        | 3        | null              |                      | nu                                                                                                    | 1                        |          | null        |            |               | 🖲 Развернуть 🔘             | Агрегирование      |              |             |      | Pco cnoŭerno     |                   |                         |         |
| 8          |                |                        |                        | 4        | null              |                      | nu                                                                                                    | 1                        |          | null        |            |               | Column7                    |                    |              |             |      | все своиства     |                   | - 5                     |         |
| 9          |                |                        |                        | 5        | null              |                      | nu                                                                                                    | 1                        |          | null        |            |               | Column8                    |                    |              | ^           |      | • ПРИМЕНЕННЫ     | Е ШАГИ            |                         |         |
| 10         |                |                        |                        | 6        | иод               |                      | nu                                                                                                    | I Сальдо на кон          | нец пери | юда         |            |               | Column9                    |                    |              |             |      | Источник         |                   | 8                       |         |
| 11         |                |                        |                        | 7        | Кр                | едит                 |                                                                                                    | Дебет                    |          |             |            |               | Column10                   |                    |              |             |      | Picio anne       |                   |                         |         |
| 12         |                |                        |                        | 8        | null              |                      | nu                                                                                                    | 1                        |          | null        |            |               | Column11                   |                    |              |             |      |                  |                   |                         |         |
| 13         |                |                        |                        | 9        | 85                | 2 241,68             |                                                                                                    | 5 923 414,65             |          |             |            |               | Column12                   |                    |              |             |      |                  |                   |                         |         |
| 14         |                |                        |                        | 10       | 14                | 3 778,73             |                                                                                                    | 133 308,23               |          |             |            |               | Column13                   |                    |              |             |      |                  |                   |                         |         |
| 15         |                |                        |                        | 11       | 50                | 533,01               |                                                                                                    | 61 210,60                |          |             |            |               | Column14                   |                    |              |             |      |                  |                   |                         |         |
| 16         |                |                        |                        | 12       | 93                | 012,66               |                                                                                                    | 59 174,37                |          |             |            |               | Column15                   |                    |              |             |      |                  |                   |                         |         |
| 10         |                |                        |                        | 13       | null 18           | 1,93                 |                                                                                                    | 10 945,72                |          |             |            |               | Column16                   |                    |              |             |      |                  |                   |                         |         |
| 10         |                |                        |                        | 14       | null 51,          | 13                   |                                                                                                    | 1 977,54                 |          |             |            |               | Column17                   |                    |              |             |      |                  |                   |                         |         |
| 20         |                |                        |                        | 15       | 3 5               | 42,67                |                                                                                                    | 21 947,73                |          |             |            |               | Column18                   |                    |              |             |      |                  |                   |                         |         |
| 21         |                |                        |                        | 16       | 11                | 06,52                |                                                                                                    | 498,29                   |          |             |            |               | Column19                   |                    |              |             |      |                  |                   |                         |         |
| 22         |                |                        |                        | 17       | null 24           | 13 <mark>,</mark> 85 |                                                                                                    | 9 638,24                 |          |             |            |               | Column20                   |                    |              | $\sim$      |      |                  |                   |                         |         |
| 23         |                |                        |                        | 18       | null              |                      | nu                                                                                                    | 860,36                   |          |             |            |               | ✓ Column21                 |                    | 2            |             |      |                  |                   |                         |         |
| 24         |                |                        |                        | 19       | null 22,          | 30                   |                                                                                                    | 10 950,84                |          |             |            |               | Использовать и             | сходное имя стол   | бца как прес | фикс        |      |                  |                   |                         |         |
| 25         |                |                        |                        | 20       | 15                | 25,01                |                                                                                                    | 1 367,52                 |          |             |            |               |                            |                    |              | 1.1         |      |                  |                   |                         |         |
| 26         |                |                        |                        | 21       | <                 |                      |                                                                                                    |                          |          |             |            |               |                            | C                  | ОК ОТІ       | мена        |      |                  |                   | _                       |         |
| 27         | СТОЛБЦОВ       | 10, CTPOK: 9           | 999+ Про               | фили     | рование столбца н | а основе п           | тервых строк (10                                                                                                    | )0)                      |          |             |            | _             |                            |                    |              |             | ПР   | РЕДВАРИТЕЛЬНЫЙ Г | ТРОСМОТР ЗАГРУЖЕ  | H B 18:10               |         |
| 28         |                |                        |                        |          |                   |                      |                                                                                                    |                          |          |             |            |               |                            |                    |              | -           |      |                  |                   |                         |         |
| 29         | Лист1          |                        |                        |          |                   |                      |                                                                                                    |                          |          |             |            |               |                            |                    |              |             | •    |                  |                   |                         |         |
| - N. A.    | TINCT          | +                      |                        |          |                   |                      |                                                                                                    |                          |          |             | : 4        |               |                            |                    |              | •           |      |                  | m                 |                         | 1       |
| Готово     |                |                        |                        |          |                   |                      |                                                                                                    |                          |          |             |            |               | _                          |                    |              |             |      |                  | 」 凹               | 10.10                   | + 100 % |
| م 🗄        | Введите        | зд <mark>есь</mark> те | кст <mark>для</mark> г |          | ка                | Цi                   | <b>@</b>                                                                                                    |                          | ₩        |             | 0          | s 🧃           | 2 🚾 🔀                      | 3                  |              | <u></u> -6° | с я  | сно 🔨 📼 🖗        | ା 🕼 🝖 🕼 Pyc       | 2 18:13<br>2 15.11.2021 | 1       |

### Получили необходимый столбец с данными по себестоимости на конец периода.

| X 🗄   🙂 -                           | 🗢 🛛 Слияни        | ие1 - Редак             | ктор Ро       | wer Query                                   |                                     |                                       |                                  |                           |                                                                                                    |                   |                                  |                                          |                                                   | - 🗆                                                                 | $\times$                                  |
|-------------------------------------|-------------------|-------------------------|---------------|---------------------------------------------|-------------------------------------|---------------------------------------|----------------------------------|---------------------------|----------------------------------------------------------------------------------------------------|-------------------|----------------------------------|------------------------------------------|---------------------------------------------------|---------------------------------------------------------------------|-------------------------------------------|
| Файл                                | Главная           | Преобраз                | ование        | Доба                                        | вление столбца                      | Просмотр                              |                                  |                           |                                                                                                    |                   |                                  |                                          |                                                   |                                                                     | ~ ?                                       |
| Закрыть и<br>загрузить •<br>Закрыть | Обновить п<br>про | предварител<br>осмотр т | апро<br>Запро | 🚡 Свойства<br>🚡 Расшире<br>🔲 Управлен<br>ос | нный редактор<br>ние * с            | И<br>/правление Сон<br>толбцами • стр | Кратить<br>роки ▼<br>Сортировать | ить Группироват<br>ц ▼ по | Тип данных: Текст <b>*</b><br>Ш Использовать первую строку<br><sup>ь</sup> 1 <sub>92</sub> Замена значений<br>Преобразование | в качестве заголо | овков •<br>Объединить            | Управление<br>параметрами •<br>Параметры | Настройки<br>источника данных<br>Источники данных | Создать источн<br>С Последние исто<br>Введите данные<br>Новый запро | ик <b>*</b><br>эчники <b>*</b><br>е<br>ос |
| Запросы (3                          | ]                 | <                       | ×             | √ f                                         | a = Table.E                         | xpandTableCo                          | olumn(Источник, "TDShee          | t (2)", {"Co              | )<br>)lumn21"}, {"TDSheet (2).Co                                                                                             | olumn21"})        |                                  | ×                                        | Параметри                                         |                                                                     | ×                                         |
| TDSH                                | neet              |                         |               | v                                           | A <sup>B</sup> <sub>C</sub> Column6 | <b>.</b>                              | A <sup>B</sup> c Column7         | A <sup>B</sup> c Column8  | ▼ A <sup>B</sup> <sub>C</sub> Column9                                                                                        | - A               | <sup>B</sup> c TDSheet (2).Colum | n21 💌                                    | парамстр                                          | n sanpoca                                                           | ~                                         |
| TDSh                                | neet (2)          |                         | 1             | null                                        |                                     | null                                  | nu                               | //                        | null                                                                                                    | null              |                                  | null                                     | СВОЙСТВА                                          |                                                                     |                                           |
| 🖽 Слия                              | ание1             |                         | 2             | null                                        |                                     | null                                  | nu                               | 11                        | null                                                                                                    | null              |                                  | null                                     | Имя                                               |                                                                     | _                                         |
|                                     |                   |                         | 3             | null                                        |                                     | null                                  | nu                               | ÎI .                      | null                                                                                                    | null              |                                  | null                                     | Слияниеї                                          |                                                                     |                                           |
|                                     |                   |                         | 4             | null                                        |                                     | null                                  | nu                               | 11                        | null                                                                                                    | null              |                                  | null                                     | Все свойства                                      |                                                                     |                                           |
|                                     |                   |                         | 5             | null                                        |                                     | null                                  | nu                               | H                         | null                                                                                                    | null              |                                  | null                                     |                                                   | JF ΙΙΙΔΓΙ                                                           |                                           |
|                                     |                   |                         | 6             | null                                        |                                     | null                                  | nu                               | II                        | null                                                                                                    | null              |                                  | null                                     | Истолиции                                         |                                                                     |                                           |
|                                     |                   |                         | 7             | null                                        |                                     | null                                  | nu                               | 11                        | null                                                                                                    | null              |                                  | null                                     | Источник                                          | už anovour TDCho                                                    | N N                                       |
|                                     |                   |                         | 8             | null                                        |                                     | null                                  | nu                               | H                         | null                                                                                                    | null              |                                  | null                                     | ~ газвернутв                                      | IN STEMENT IDSITE.                                                  | . 14                                      |
|                                     |                   |                         | 9             | null                                        |                                     | null                                  | nu                               | 11                        | null                                                                                                    | null              |                                  | null                                     |                                                   |                                                                     |                                           |
|                                     |                   |                         | 10            | null                                        |                                     | null                                  | nu                               | 11                        | null                                                                                                    | null              |                                  | null                                     |                                                   |                                                                     |                                           |
|                                     |                   |                         | 11            |                                             | 852 241,68                          |                                       | 5 923 414,65                     |                           | null                                                                                                    | null 1            | 133 308,36                       |                                          |                                                   |                                                                     |                                           |
|                                     |                   |                         | 12            |                                             | 852 241,68                          |                                       | 5 923 414,65                     |                           | null                                                                                                    | null 2            | 21 947,74                        |                                          |                                                   |                                                                     |                                           |
|                                     |                   |                         | 13            |                                             | 852 241,68                          |                                       | 5 923 <b>4</b> 14,65             |                           | null                                                                                                    | null 1            | 1 367,66                         |                                          |                                                   |                                                                     |                                           |
|                                     |                   |                         | 14            |                                             | 852 241,68                          |                                       | 5 923 <mark>4</mark> 14,65       |                           | null                                                                                                    | null 4            | 4 161,01                         |                                          |                                                   |                                                                     |                                           |
|                                     |                   |                         | 15            |                                             | 852 241,68                          |                                       | 5 923 414,65                     |                           | null                                                                                                    | null 2            | 277 711,50                       |                                          |                                                   |                                                                     |                                           |
|                                     |                   |                         | 16            |                                             | 852 241,68                          |                                       | 5 923 <mark>4</mark> 14,65       |                           | null                                                                                                    | null a            | 3 680,57                         |                                          |                                                   |                                                                     |                                           |
|                                     |                   |                         | 17            |                                             | 852 241,68                          |                                       | 5 923 414,65                     |                           | null                                                                                                    | null              | 9 229,93                         |                                          |                                                   |                                                                     |                                           |
|                                     |                   |                         | 18            |                                             | 852 241,68                          |                                       | 5 923 414,65                     |                           | null                                                                                                    | null s            | 326,90                           |                                          |                                                   |                                                                     |                                           |
|                                     |                   |                         | 19            |                                             | 852 241,68                          |                                       | 5 923 414,65                     |                           | null                                                                                                    | null 5            | 5 378,66                         |                                          |                                                   |                                                                     |                                           |
|                                     |                   |                         | 20            |                                             | 852 241,68                          |                                       | 5 923 414,65                     |                           | null                                                                                                    | null 2            | 2 277,52                         | ×                                        |                                                   |                                                                     |                                           |
|                                     |                   |                         | 21            | <                                           |                                     |                                       |                                  |                           |                                                                                                    |                   |                                  | >                                        |                                                   |                                                                     |                                           |

### 10. Форматируем данные, а именно столбцы содержащие числовые значения, переведем в формат десятичных чисел

|                    | ранение 💽 🖫 ч        | 9- 6-         |                                        | Книга                                    | 1 - Excel        | Q                                 | Поиск                                 |                                                                         |                               |                     |            | роман кушнар     | рев 🥐 🖻                         |                         | ٥         |
|--------------------|----------------------|---------------|----------------------------------------|------------------------------------------|------------------|-----------------------------------|---------------------------------------|-------------------------------------------------------------------------|-------------------------------|---------------------|------------|------------------|---------------------------------|-------------------------|-----------|
| Файл               | Главная Вставка      | Размет        | ка страниць                            | Формулы                                  | Данные           | Рецензировани                     | ие Вид Справка                        |                                                                         |                               |                     |            |                  | 🖄 Поделиться                    | P N                     | римечан   |
|                    | 🛙 💵   🙂 - 🖃   Слиян  | ние1 - Редакт | rop Power Que                          | ry                                       |                  |                                   |                                       |                                                                         |                               |                     |            |                  | - 0                             | ×                       | ēΞ        |
| Получить           | Файл Главная         | Преобразо     | вание Доб                              | авление столбца                          | Просмотр         |                                   |                                       |                                                                         |                               |                     |            |                  |                                 | ~ (                     | 🕜 руктура |
| данные ~ Е<br>R1C1 | Закрыть и Обновить   | предваритель  | 🔓 Свойст<br>Сії Расши<br>ьный 🔠 Управл | тва<br>ренный редактор<br>ление <b>т</b> | Управление Со    | ЕЩЕ 2↓<br>Д↓<br>Кратить<br>Токи Т | Разделить Группировать 1              | і данных: Текст 👻<br>Использовать первую строку в кі<br>Замена значений | ачестве заголовко             | ов • Объединить     | Управление | Настройки        | Создать источ<br>СПоследние ист | ник *<br>очники *<br>ie | *         |
|                    | Закрыть              | pocmorp       | Запрос                                 |                                          | столоцами с      | Сортировать                       | столоец по                            | Преобразование                                                          |                               |                     | Параметры  | Источника данных | Новый запр                      | oc                      |           |
| 1                  |                      |               |                                        |                                          |                  |                                   |                                       |                                                                         |                               |                     |            |                  | ,                               |                         | -         |
| 2                  | Запросы [3]          |               | XV                                     | fx = Table                               | .ExpandTableC    | olumn(Источник, '                 | "TDSheet (2)", {"Colum                | n21"}, {"TDSheet (2).Colur                                              | mn21"})                       |                     | ~          | Параметр         | ы запроса                       | ×                       |           |
| 3                  |                      | [             |                                        | AB <sub>C</sub> Column6                  | -                | A <sup>B</sup> C Column7          | ▼ A <sup>B</sup> <sub>C</sub> Column8 | ▼ A <sup>B</sup> <sub>C</sub> Column9                                   | ▼ A <sup>B</sup> <sub>C</sub> | TDSheet (2).Column2 | 21 🔻       |                  |                                 |                         |           |
| 4                  | IDSheet (2)          |               | 1 n.                                   | all                                      | null             |                                   | null                                  | null                                                                    | null 1.2                      | Десятичное числ     | 10         | войства          |                                 |                         |           |
| 5                  | 🔲 Слияние1           |               | 2 nu                                   | all                                      | null             |                                   | null                                  | null                                                                    | null \$                       | Валюта              |            | МЯ               |                                 |                         |           |
| 6                  | _                    |               | 3 nu                                   | ıll                                      | null             |                                   | null                                  | null                                                                    | null 123                      | Целое число         |            | Слияние1         |                                 |                         |           |
| 7                  | _                    |               | 4 nu                                   | all                                      | null             |                                   | null                                  | null                                                                    | null %                        | Процент             |            | се свойства      |                                 |                         |           |
| 8                  | -                    |               | 5 ni                                   | all                                      | null             |                                   | null                                  | null                                                                    | null 📴                        | Дата и время        |            | римененн         |                                 |                         |           |
| 10                 |                      |               | 6 ni                                   | all                                      | null             |                                   | null                                  | null                                                                    | null                          | Дата                |            | PPHVIEITEITI     | DIE MATH                        |                         |           |
| 11                 | -                    |               | 7 ni                                   | ull                                      | null             |                                   | null                                  | null                                                                    | null 🕒                        | Время               |            | Источник         |                                 | 8                       |           |
| 12                 |                      |               | 8 ni                                   | all                                      | null             |                                   | null                                  | null                                                                    | null 🕀                        | Дата, время и ча    | совой пояс | развернут        | ыи элемент i DSne               |                         |           |
| 13                 |                      |               | 9 ni                                   | ull                                      | null             |                                   | null                                  | null                                                                    | null 🖑                        | Продолжительно      | ость       |                  |                                 |                         |           |
| 14                 |                      |               | 10 ni                                  | ull                                      | null             |                                   | null                                  | null                                                                    | null ABC                      | Текст               |            |                  |                                 |                         |           |
| 15                 |                      |               | 11                                     | 852 241,68                               |                  | 5 923 414,65                      |                                       | null                                                                    | null 🗙                        | Истина/ложь         |            |                  |                                 |                         |           |
| 16                 | _                    |               | 12                                     | 852 2 <mark>41,6</mark> 8                |                  | 5 923 414,65                      |                                       | null                                                                    | null                          | nervina/noxb        |            |                  |                                 |                         |           |
| 17                 |                      |               | 13                                     | 852 241,68                               |                  | 5 923 414,65                      |                                       | null                                                                    | null                          | Двоичныи            |            |                  |                                 |                         |           |
| 18                 | -                    |               | 14                                     | 852 241,68                               |                  | 5 923 414,65                      |                                       | null                                                                    | null                          | Используя локал     | 1b         |                  |                                 |                         |           |
| 20                 | -                    |               | 15                                     | 852 241,68                               |                  | 5 923 414,65                      |                                       | null                                                                    | null 277                      | 711,50              |            |                  |                                 |                         |           |
| 21                 | -                    |               | 16                                     | 852 241,68                               |                  | 5 923 414,65                      |                                       | null                                                                    | null 3 68                     | 0,57                |            |                  |                                 |                         |           |
| 22                 |                      |               | 17                                     | 852 241,68                               |                  | 5 923 414,65                      |                                       | null                                                                    | null 9 22                     | 9,93                |            |                  |                                 |                         |           |
| 23                 |                      |               | 18                                     | 852 241,68                               |                  | 5 923 414,65                      |                                       | null                                                                    | null 326,                     | .90                 |            |                  |                                 |                         |           |
| 24                 |                      |               | 19                                     | 852 241,68                               |                  | 5 923 414,65                      |                                       | null                                                                    | null 537                      | 8,66                |            |                  |                                 |                         |           |
| 25                 |                      |               | 20                                     | 852 241,68                               |                  | 5 923 414,65                      |                                       | null                                                                    | null 2 27                     | 7,52                | ¥          |                  |                                 |                         |           |
| 26                 |                      |               | 21 🔨                                   |                                          |                  |                                   |                                       |                                                                         |                               |                     | >          |                  |                                 |                         |           |
| 27                 | СТОЛБЦОВ: 10, СТРОК: | 999+ Проф     | оилирование ст                         | олбца на основе                          | первых строк (10 | 000)                              |                                       |                                                                         |                               |                     | Г          | ІРЕДВАРИТЕЛЬНЫЙ  | ПРОСМОТР ЗАГРУ                  | KEH B 18:1              | 14        |
| 28                 |                      |               |                                        |                                          |                  |                                   |                                       |                                                                         |                               |                     |            |                  |                                 |                         |           |
| 29                 | Лист1                |               |                                        |                                          |                  |                                   |                                       |                                                                         |                               |                     | <b>•</b>   |                  |                                 |                         |           |
| - N. N.            | +                    |               |                                        |                                          |                  |                                   | : •                                   |                                                                         |                               |                     |            |                  | a m                             |                         |           |
| отово              |                      |               |                                        |                                          |                  |                                   |                                       | _                                                                       | _                             | _                   |            | ± l              | 희 끤 -—                          |                         | +         |
| ج 🕀                | О Введите здесь те   | екст для по   | оиска                                  | <b>日</b> 日                               | 2                | i 🥫 👯                             | ं 💼 🚺 🧕                               | ) 🥋 🚾 📰                                                                 | (                             | 2                   | 🤳 -6°C s   | Асно 🔨 ៉         | D 🦟 🝖 🕼 P                       | УС 15 1                 | 8:16      |

### 11. Кликаем на кнопку «Закрыть и загрузить» и выбираем «Закрыть и загрузить в...»

| Автосохра  | анение 💽    | 089                         |                                   |                       | Кн                                                 | ига1 - Excel                           | Р Поисе                       | K.                                                                  |                                                              |                                | роман кушнар                                                   | ев 📧 🖻           |                               | 0            |       |
|------------|-------------|-----------------------------|-----------------------------------|-----------------------|----------------------------------------------------|----------------------------------------|-------------------------------|---------------------------------------------------------------------|--------------------------------------------------------------|--------------------------------|----------------------------------------------------------------|------------------|-------------------------------|--------------|-------|
| Файл I     | Главная     | Вставка                     | Размет                            | ка стр                | аницы Форму                                        | лы <b>Данные</b>                       | Рецензирование В              | ид Справка                                                          |                                                              |                                |                                                                | 🖻 Поделиться     | ₽Пр                           | имечан       | пия   |
|            |             | <del>↓</del>   Слияние      | е1 - Редак                        | тор Ро                | ver Query                                          |                                        |                               | I I                                                                 |                                                              |                                | _ *                                                            | - 0              | ×                             | •目           |       |
| данные ~ 🗄 | Файл        | Главная<br>(<br>Обновить пр | Преобразо<br>С<br>С<br>редварител | ование<br>С<br>ьный   | Добавление столб<br>Свойства<br>Расширенный редакт | ца Просмотр<br>ор И (<br>Управление Со |                               | Тип данных: Дес<br>Ш Использова<br>ть Группировать 1, а Замена знач | ятичное число ▼<br>ть первую строку в качестве заго<br>иений | ловков • Объединить Управление | Настройки                                                      | Создать источни  | ∧ <b>(</b><br>ик *<br>чники * | руктура<br>• | ~     |
| MICI       | загрузить • | про                         | смотр •                           | Запро                 |                                                    | столбцами 👻 ст                         | роки • столбец<br>Сортировать | по 🤪 запісна зна                                                    | азование                                                     | • параметрами<br>Параметры     | <ul> <li>источника данных</li> <li>Источники данных</li> </ul> | Новый запро      | c                             |              |       |
| 1          | в Закры     | пь и загрузить              | B                                 | Sunpo                 |                                                    |                                        | Copinposarb                   | hpcoop                                                              | asobarine                                                    |                                |                                                                | riobbii suipo    |                               | -            | ×     |
| 2          |             |                             |                                   | ×                     | $\sqrt{f_x}$ = Tal                                 | le.TransformCol                        | umnTypes(#"Развернутый :      | элемент TDSheet (2)",{{"T                                           | DSheet (2).Column21", typ                                    | pe number}, {"Column7", ♥      | Параметр                                                       | ы запроса        | $\times$                      |              |       |
| 3          |             | neet                        | [                                 |                       | ▼ 1.2 Colum                                        | 16 💌                                   | 1.2 Column7 💌                 | A <sup>B</sup> <sub>C</sub> Column8                                 | A <sup>B</sup> <sub>C</sub> Column9                          | 1.2 TDSheet (2).Column21 🔹     |                                                                |                  |                               |              |       |
| 4          |             | neet (2)                    |                                   | 1                     | null                                               | null                                   | null                          | null                                                                | null                                                         | null                           | СВОИСТВА                                                       |                  |                               |              |       |
| 5          | Ш Слия      | чние і                      |                                   | 2                     | null                                               | null                                   | null                          | null                                                                | null                                                         | null 🔷                         | Сличние1                                                       |                  |                               |              |       |
| 6          | -           |                             |                                   | 3                     | null                                               | null                                   | null                          | null                                                                | null                                                         | null                           | Слияниет                                                       |                  |                               |              |       |
| 8          |             |                             |                                   | 4                     | null                                               | null                                   | null                          | null                                                                | null                                                         | null                           | все своиства                                                   |                  |                               |              |       |
| 9          |             |                             |                                   | 5                     | null                                               | null                                   | null                          | null                                                                | null                                                         | null                           | ПРИМЕНЕНН                                                      | ЫЕ ШАГИ          |                               |              |       |
| 10         |             |                             |                                   | 6                     | null                                               | null                                   | null                          | null                                                                | null                                                         | null                           | Истоциик                                                       |                  | 8                             |              |       |
| 11         |             |                             |                                   | 7                     | null                                               | null                                   | null                          | null                                                                | null                                                         | null                           | Развернут                                                      | ый элемент TDShe | 8                             |              |       |
| 12         |             |                             |                                   | 8                     | null                                               | null                                   | null                          | null                                                                | null                                                         | null                           | Х Измененн                                                     | ый тип           |                               |              |       |
| 13         |             |                             |                                   | 9                     | null                                               | null                                   | null                          | null                                                                | null                                                         | null                           |                                                                |                  |                               |              |       |
| 14         |             |                             |                                   | 10                    | null                                               | null                                   | null                          | null                                                                | null                                                         | null                           |                                                                |                  |                               |              |       |
| 15         |             |                             |                                   | 11                    |                                                    | 852241,68                              | 5923414,65                    | null                                                                | null                                                         | 133308,36                      |                                                                |                  |                               |              |       |
| 16         |             |                             |                                   | 12                    |                                                    | 852241,68                              | 5923414,65                    | null                                                                | null                                                         | 21947,74                       |                                                                |                  |                               |              |       |
| 17         | _           |                             |                                   | 13                    |                                                    | 852241,68                              | 5923414,65                    | null                                                                | null                                                         | 1367,66                        |                                                                |                  |                               |              |       |
| 18         |             |                             |                                   | 14                    |                                                    | 852241,68                              | 5923414,65                    | null                                                                | null                                                         | 4161,01                        |                                                                |                  |                               |              |       |
| 19         |             |                             |                                   | 15                    |                                                    | 852241,68                              | 5923414,65                    | null                                                                | null                                                         | 277711,5                       |                                                                |                  |                               |              |       |
| 20         | -           |                             | [                                 | 16                    |                                                    | 852241,68                              | 5923414,65                    | null                                                                | null                                                         | 3680,57                        |                                                                |                  |                               |              |       |
| 22         | -           |                             |                                   | 17                    |                                                    | 852241,68                              | 5923414,65                    | null                                                                | null                                                         | 9229,93                        |                                                                |                  |                               |              |       |
| 23         |             |                             |                                   | 18                    |                                                    | 852241,68                              | 5923414,65                    | null                                                                | null                                                         | 326,9                          |                                                                |                  |                               |              |       |
| 24         |             |                             |                                   | 19                    |                                                    | 852241,68                              | 5923414,65                    | null                                                                | null                                                         | 5378,66                        |                                                                |                  |                               |              |       |
| 25         |             |                             |                                   | 20                    |                                                    | 852241,68                              | 59 <mark>23414,</mark> 65     | null                                                                | null                                                         | 2277,52                        |                                                                |                  |                               |              |       |
| 26         |             |                             |                                   | 21                    | <                                                  |                                        |                               |                                                                     |                                                              | >                              |                                                                |                  |                               |              |       |
| 27         | СТОЛБЦОВ:   | 10, CTPOK: 99               | 9+ Про                            | фи <mark>ли</mark> ро | ва <mark>н</mark> ие столбца на осно               | ове первых строк (10                   | 00)                           |                                                                     |                                                              |                                | ПРЕДВАРИТЕЛЬНЫЙ                                                | ПРОСМОТР ЗАГРУЖ  | EH B 18:18                    | 3            |       |
| 28         |             |                             |                                   |                       |                                                    | -                                      |                               |                                                                     |                                                              |                                |                                                                |                  |                               |              |       |
| 29         | Лист1       | (+)                         |                                   |                       |                                                    |                                        |                               | : •                                                                 |                                                              |                                |                                                                |                  |                               |              |       |
| Готово     |             | 0                           |                                   |                       |                                                    |                                        |                               |                                                                     |                                                              |                                | <b>=</b>                                                       | a 🗉 – – –        | _                             | +            | 100.% |
| A B        | Введите     | здесь теко                  | ст для п                          | оиска                 | Þ                                                  | ił 💽 📑                                 | i 🗟 👯 🖻                       | I 🚺 S 🛃                                                             | xii xii                                                      | (3) -6°C                       | Ясно 🔨 📼 🤅                                                     | jቅ 🦟 😪 ርካ») PY   | -<br>C 18:<br>15:11           | 18<br>.2021  |       |

# 12. Выбираем способ предоставления данных в книге «Таблица», и перемещения данных «Новый лист»

| Автосохра            | анение 💽                        |           | <b>) -</b> (4         | ~ -                                  |                                 |                    | Книга1                                                                                                    | - Excel            |        |         | РПс    | иск                    |        |    |             |                                                        |    |            |       |                                                | роман кушнарев 🕐 🗹 — 🗇 🗙                       |
|----------------------|---------------------------------|-----------|-----------------------|--------------------------------------|---------------------------------|--------------------|----------------------------------------------------------------------------------------------------|--------------------|--------|---------|--------|------------------------|--------|----|-------------|--------------------------------------------------------|----|------------|-------|------------------------------------------------|------------------------------------------------|
| Файл I               | Главная                         | Вставка   | Разм                  | иетка стра                           | аницы                           | Фор                | мулы                                                                                                    | Данн               | ве Р   | ецензир | ование | Вид                    | Справк | a  |             |                                                        |    |            |       |                                                | 🖻 Поделиться 🛛 🖓 Примечания                    |
| Получить<br>данные ~ | Получить и преобразовать данные |           |                       |                                      |                                 |                    | Обновить<br>все ч Свойства<br>Запросы и подключения<br>Сбойства<br>Озивенить связи<br>Запросы и подключения |                    |        |         | А      | Акции (анг Валюты (а 😴 |        |    | Â↓<br>A↓ Co | яц Пля<br>к Сортировка и фильтр<br>Сортировка и фильтр |    |            | ельно | Текст по<br>столбцам 🗟 × 🔞<br>Работа с данными |                                                |
| R1C1                 | .c1 - : × / fx                  |           |                       |                                      |                                 |                    |                                                                                                    |                    |        |         |        |                        |        |    |             |                                                        |    |            |       |                                                | ~                                              |
| 1 1                  |                                 | 2         |                       |                                      | E                               | c                  |                                                                                                    | 7                  | 0      | 0       | 10     | 4.                     | an È s | 10 | 10          | 44                                                     | 10 | 10         | 17    | 10                                             |                                                |
| 1 2 3                |                                 | 5         | 4                     | н<br>Импорт д                        | анных                           | 0                  |                                                                                                    | ?                  | •<br>× |         | 10     |                        |        | 12 | 15          | 14                                                     | 15 | 10         |       | 10                                             | Запросы и подключения ×<br>Запросы Подключения |
| 4                    |                                 |           |                       | Выберите способ представления данных |                                 |                    |                                                                                                    |                    |        | -       |        |                        |        |    |             |                                                        |    |            | -     |                                                | Запросов: 3                                    |
| 6                    |                                 |           |                       |                                      |                                 |                    |                                                                                                    |                    |        |         |        |                        |        |    |             |                                                        |    |            |       | TDSheet<br>Только полключение.                 |                                                |
| 8<br>9               |                                 |           |                       |                                      |                                 |                    |                                                                                                    | ение               |        |         |        |                        |        |    |             |                                                        |    |            |       |                                                | TDSheet (2)                                    |
| 10<br>11             |                                 |           |                       |                                      |                                 |                    |                                                                                                    | 1                  |        |         |        |                        |        |    |             |                                                        |    |            |       | Полько подключение.                            |                                                |
| 12<br>13             |                                 |           |                       | Новый лист     Посс                  |                                 |                    |                                                                                                    | -                  |        |         |        |                        |        |    |             |                                                        |    |            |       |                                                |                                                |
| 14<br>15<br>16       |                                 |           |                       | Свойст                               | ть эти дан<br>ва <sub>з</sub> т | нные в <u>м</u> о, | дель данн<br>ЭК                                                                                             | <u>ных;</u><br>] о | тмена  |         |        |                        |        |    |             |                                                        |    |            |       |                                                |                                                |
| 17<br>18             |                                 |           |                       |                                      |                                 |                    |                                                                                                    |                    |        |         |        |                        |        |    |             |                                                        |    |            |       |                                                |                                                |
| 19<br>20             | -                               |           | -                     |                                      |                                 |                    |                                                                                                    |                    |        |         |        |                        |        |    |             |                                                        |    |            |       |                                                |                                                |
| 21 22                |                                 |           |                       |                                      |                                 |                    |                                                                                                    |                    |        |         |        |                        |        |    |             |                                                        |    |            |       |                                                |                                                |
| 23<br>24             |                                 |           |                       |                                      |                                 |                    |                                                                                                    |                    |        |         |        |                        |        |    |             |                                                        |    |            |       |                                                |                                                |
| 25                   |                                 |           | 0                     |                                      |                                 |                    |                                                                                                    |                    |        |         |        |                        |        |    |             |                                                        |    |            |       |                                                |                                                |
| 27                   |                                 |           |                       |                                      |                                 |                    |                                                                                                    |                    |        |         |        |                        |        |    |             |                                                        |    |            |       |                                                |                                                |
| 29                   | Buer1                           |           |                       |                                      |                                 |                    |                                                                                                    |                    |        |         |        |                        |        |    |             |                                                        |    |            |       |                                                |                                                |
| Готово               | ЛИСТІ                           | (+)       |                       |                                      |                                 |                    |                                                                                                    |                    |        |         |        |                        | •      |    |             |                                                        |    |            |       |                                                | 田 同 四                                          |
|                      | Введите                         | здесь тек | кст <mark>д</mark> ля | поиска                               |                                 |                    | Цł                                                                                                    | 2                  |        |         | ₩      | <b>^</b>               | 0      | S  |             | ×                                                      |    | <u>(?)</u> |       | 2_                                             | 5°С Ясно \land 🗁 📴 🌈 🍖 Фі) рус 18:19           |

### Получаем выгрузку сводных данных в формате «Умной таблицы»

| Автосохранение 💽 🖫 🍤 🗸                                                                                                    |                                                                                                    | Книга1 - Ехсеі                  | Рпа                                                   | риск                        |                              |                                                  | роман кушнарев 🥐 🖬 — 🗇 🗙                                                                    |  |  |  |  |  |  |
|----------------------------------------------------------------------------------------------------|----------------------------------------------------------------------------------------------------|---------------------------------|-------------------------------------------------------|-----------------------------|------------------------------|--------------------------------------------------|---------------------------------------------------------------------------------------------|--|--|--|--|--|--|
| Файл <b>Главная</b> Вставка Ра                                                                                              | азметка страницы                                                                                                    | Формулы Данные                  | Рецензирование                                        | Вид Справка                 |                              |                                                  | 🖻 Поделиться 🛛 🖓 Примечания                                                                 |  |  |  |  |  |  |
| Саlibri -<br>Вставить -<br>*                                                                                                | $ \begin{array}{c c} 11 & \bullet & A^* & A^* \\ \hline \bullet & \bullet & A^* & \bullet & A^* \\ \hline \bullet & \bullet & A^* & \bullet & A^* \\ \hline \end{array} $ | ≡ ≡ ≫ × ёр Перен<br>≡ ≡ щ сбъед | носить текст<br>динить и поместить в                  | Общий<br>центре ~ 🥰 ~ % оос | условное<br>форматирование   | Форматировать Стили<br>е * как таблицу * ячеек * | Вставить Удалить Формат<br>• • • • • • • • • • • • • • • • • • •                            |  |  |  |  |  |  |
| Буфер обмена 🛛 Шрифт                                                                                                    | لياً                                                                                                    | Выравнив                        | зание                                                 | Гы Число                    | L <sup>2</sup>               | Стили                                            | Ячейки Редактирование 🔨                                                                     |  |  |  |  |  |  |
| R254434C13 $\bullet$ : $\times \checkmark f_x$                                                                              |                                                                                                    |                                 |                                                       |                             |                              |                                                  |                                                                                             |  |  |  |  |  |  |
| 1 2<br>1 Column1 ✓ Column<br>2<br>3 4                                                                                       | 3<br>Column3 Colu                                                                                                    | 4 5<br>mn4 V Column5 V Colu     | 6 7<br>umn6 ▼ Column7                                 | 8 9<br>Column8 Column9      | 10<br>TDSheet (2).Column21 💌 | 11 12 13                                         | <ul> <li>Запросы и подключения</li> <li>запросы Подключения</li> <li>запросов: 3</li> </ul> |  |  |  |  |  |  |
| 5<br>6<br>7<br>8                                                                                                    |                                                                                                    |                                 |                                                       |                             |                              |                                                  | <ul> <li>Ш TDSheet</li> <li>Только подключение.</li> <li>Ш TDSheet (2)</li> </ul>           |  |  |  |  |  |  |
| 9                                                                                                    |                                                                                                    |                                 |                                                       |                             |                              |                                                  | Только подключение.                                                                         |  |  |  |  |  |  |
| 10<br>11<br>221 (77000 000 0m mm                                                                                            | 104 452 97                                                                                                    | 82 (22 00 14                    | 12220 22 122200 2                                     | 10                          | 122200.20                    |                                                  | 🗉 Слияние1                                                                                  |  |  |  |  |  |  |
| 253923 677001 ОПС Якутск 1                                                                                                  | 24 527 77                                                                                                    | 962.63                          | 3542.67 21947.7                                       | 13                          | 21947.74                     |                                                  | Загружено строк: 325 736. 2 ошибок.                                                         |  |  |  |  |  |  |
| 253924 677004 ОПС Якутск 4<br>253925 677005 ОПС Якутск 4<br>253925 677005 ОПС Якутск 5                                      | 1 137,37<br>3 890,55                                                                                                    | 1 755,16<br>2 832,72            | 1525,01 1367,5<br>2562,39 4160,8                      | 52<br>38                    | 1367,66<br>4161,01           |                                                  |                                                                                             |  |  |  |  |  |  |
| 253920 677007 OTIC ARYTCR 7                                                                                                 | 200 838,34                                                                                                    | 22 547,57 1                     | 2440.12 2690.2                                        | 12                          | 2///11,5                     |                                                  | -                                                                                           |  |  |  |  |  |  |
| 254427         077009 ОПС Якутск 9           254428         677019 ОПС Якутск 10                                            | 9 396,99<br>753,94                                                                                                    | 1 325,42<br>291,11              | 1492,64         9229,7           718,19         326,8 | 36                          | 9229,93<br>326,9             |                                                  |                                                                                             |  |  |  |  |  |  |
| 254430         677013 ОПС Якутск 13           254431         677014 ОПС Якутск 14                                           | 1 767,05<br>2 152,04                                                                                                    | 4 381,93<br>1 462,69            | 770,37 5378,6<br>1337,3 2277,4                        | 51<br>13                    | 5378,66<br>2277,52           |                                                  |                                                                                             |  |  |  |  |  |  |
| 254432         677015 ОПС Якутск 15           254433         677018 ОПС Якутск 18                                           | 1 711,46<br>6 449,99                                                                                                    | 735,44<br>3 082,07              | 923 1523<br>4471,35 5060,7                            | ,9<br>/1                    | 1524,02<br>5060,87           |                                                  | _                                                                                           |  |  |  |  |  |  |
| 254434 677019 ОПС Якутск 19<br>254435 677021 ОПС Якутск 21                                                                  | 819,30<br>1 886,21                                                                                                    | 193,49                          | 227,49 785,<br>710,37 1175,8                          | ,3                          | 785,32<br>1175,87            |                                                  | _                                                                                           |  |  |  |  |  |  |
| 254436         677024 ОПС Якутск 24           254437         677027 ОПС Якутск 27           254438         677901 ОПС Марха | 754,18<br>3 284,38<br>4 883,70                                                                                                    | 3 005,32                        | 754,1<br>3747,9 2541,<br>4344.66 539.0                | .8<br>,8<br>)4              | 754,18<br>2542,11<br>539.08  |                                                  |                                                                                             |  |  |  |  |  |  |
| 254439 677902 ОПС Жатай<br>Слияние1 Лист1                                                                                   | 1 156,45                                                                                                    | 196,78                          | 498,04 855,1                                          | 9                           | 855,21                       |                                                  | •                                                                                           |  |  |  |  |  |  |
| Готово                                                                                                    |                                                                                                    |                                 |                                                       |                             |                              |                                                  | Ⅲ Ⅲ 一 — + 100 %                                                                             |  |  |  |  |  |  |

Готово

### 13. Удаляем все не нужные столбцы и производим все необходимые вычисления (в нашем случае рассчитываем сумму расхождений и процент). Сверка закончена. Сохраняем полученный файл

| Автосохранение 💽 🗄 🍤 - 🖯 - 📼                                                                                                | Книга1 - Excel                                   | Р Поиск                                |                          |                          |                                             |           | роман кушнарев 🤫 🖻 — 🗇 🗙                                    |
|----------------------------------------------------------------------------------------------------|--------------------------------------------------|----------------------------------------|--------------------------|--------------------------|---------------------------------------------|-----------|-------------------------------------------------------------|
| Файл <b>Главная</b> Вставка Разметка стра                                                                                   | аницы Формулы Данные Рец                         | ензирование Вид Cr                     | правка                   |                          |                                             |           | 🖻 Поделиться 🛛 🖓 Примечания                                 |
| Вставить         Саlibri         11         А <sup>^</sup> У         У         К         Ч         Ч         А <sup>^</sup> | А <sup>×</sup> = = = ≫ × 8 <sup>b</sup> Переноси | ть текст<br>іть и поместить в центре 💙 | Общий<br>Г • % 000 500 - | Условное<br>форматирован | Форматировать Сти<br>ие * как таблицу * яче | лли Встав | ить Удалить Формат<br>• • • • • • • • • • • • • • • • • • • |
| Буфер обмена Гу Шрифт                                                                                                    | Гы Выравнивание                                  | - IN                                   | Число                    | LN .                     | Стили                                       |           | Ячейки Редактирование 🤿                                     |
| R254423C9 - : × ✓ fx                                                                                                    |                                                  |                                        |                          |                          |                                             |           | ~                                                           |
| 1                                                                                                    | 2 3                                              | 4                                      | 5 6                      | 7 8                      | 9 10                                        | 11        |                                                             |
| 1 Наименование подразделения 🍼                                                                                              | Данные АСБНУ 🔄 Данные АСКУ                       | 💌 Расхождения 💌 %                      | 6                        |                          |                                             |           | запросы и подключения * *                                   |
| 321 677000 ОПС Якутск                                                                                                    | 133 308,23 133                                   | 3 308,36 -0,13                         | 100%                     |                          |                                             |           |                                                             |
| 253913 677001 ОПС Якутск 1                                                                                                  | 21 947,73 21                                     | L 947,74 -0,01                         | 100%                     |                          |                                             |           | запросы Подключения                                         |
| 253914 677004 ОПС Якутск 4                                                                                                  | 1 367,52                                         | L 367,66 -0,14                         | 100%                     |                          |                                             |           | Запросов: 3                                                 |
| 253915 677005 ОПС Якутск 5                                                                                                  | 4 160,88                                         | 4 161,01 -0,13                         | 100%                     |                          |                                             |           |                                                             |
| 253916 677007 ОПС Якутск 7                                                                                                  | 276 000,92 277                                   | 7 711,50 -1710,58                      | 99%                      |                          |                                             |           | III TDSheet                                                 |
| 254417 677008 ОПС Якутск 8                                                                                                  | 3 680,25                                         | 3 680,57 -0,32                         | 100%                     |                          |                                             |           | Только подключение.                                         |
| 254418 677009 ОПС Якутск 9                                                                                                  | 9 229,77 9                                       | 229,93 -0,16                           | 100%                     |                          |                                             |           | III TDSheet (2)                                             |
| 254419 677010 ОПС Якутск 10                                                                                                 | 326,86                                           | 326,90 -0,04                           | 100%                     |                          |                                             |           |                                                             |
| 254420 677013 ОПС Якутск 13                                                                                                 | 5 378,61 5                                       | 5 378,66 -0,05                         | 100%                     |                          |                                             |           | только подключение.                                         |
| 254421 677014 ОПС Якутск 14                                                                                                 | 2 277,43                                         | 2 277,52 -0,09                         | 100%                     |                          |                                             |           | 🔲 Слияние1 🛛 🔒                                              |
| 254422 677015 ОПС Якутск 15                                                                                                 | 1 523,90 1                                       | L 524,02 -0,12                         | 100%                     |                          |                                             |           | Загружено строк: 325 736. 2 ошибок.                         |
| 254423 677018 ОПС Якутск 18                                                                                                 | 5 060,71                                         | 5 060,87 -0,16                         | 100%                     | 1                        |                                             |           |                                                             |
| 254424 677019 ОПС Якутск 19                                                                                                 | 785,30                                           | 785,32 -0,02                           | 100%                     |                          |                                             |           |                                                             |
| 254425 677021 ОПС Якутск 21                                                                                                 | 1 175,84                                         | L 175,87 -0,03                         | 100%                     |                          |                                             |           |                                                             |
| 254426 677024 ОПС Якутск 24                                                                                                 | 754,18                                           | 754,18 0                               | 100%                     |                          |                                             |           |                                                             |
| 254427 677027 ОПС Якутск 27                                                                                                 | 2 541,80                                         | 2 542,11 -0,31                         | 100%                     |                          |                                             |           |                                                             |
| 254428 677901 ОПС Марха                                                                                                    | 539,04                                           | 539,08 -0,04                           | 100%                     |                          |                                             |           |                                                             |
| 254429 677902 ОПС Жатай                                                                                                    | 855,19                                           | 855,21 -0,02                           | 100%                     |                          |                                             |           |                                                             |
| 254430 677903 ОПС Якутск                                                                                                    | 419,95                                           | 419,95 0                               | 100%                     |                          |                                             |           |                                                             |
| 254431 677904 ОПС Маган                                                                                                    | 3 264,04                                         | 3 264,04 0                             | 100%                     |                          |                                             |           |                                                             |
| 254432 677906 ОПС Тулагино                                                                                                  | 239,74                                           | 239,73 0,01                            | 100%                     |                          |                                             |           |                                                             |
| 254433 677907 ОПС Хатассы                                                                                                   | 562,76                                           | 562,81 -0,05                           | 100%                     |                          |                                             |           |                                                             |
| 254434 677911 ОПС Табага                                                                                                    | 83.03                                            | 83.03 0                                | 100%                     |                          |                                             |           |                                                             |
| 254435 678000 ОПС Покровск                                                                                                  | 3 407.50                                         | 3 407.44 0.06                          | 100%                     |                          |                                             |           |                                                             |
| 254436 678001 ОПС Покровск 1                                                                                                | 281.19                                           | 281.19 0                               | 100%                     |                          |                                             |           |                                                             |
| 254437 678002 ОПС Покровск 2                                                                                                | 287.88                                           | 287.88 0                               | 100%                     |                          |                                             |           |                                                             |
| 254438 678005 ОПС Качикатцы                                                                                                 | 325.77                                           | 325.77 0                               | 100%                     |                          |                                             |           |                                                             |
| 254439 678006 ОПС Качикатцы 1                                                                                               | 219.79                                           | 219.79 0                               | 100%                     |                          |                                             |           |                                                             |
| Слияние1 Лист1 (+)                                                                                                    |                                                  |                                        | •                        |                          | ]                                           |           |                                                             |
| Готово                                                                                                    |                                                  |                                        |                          |                          |                                             |           | III III+ 100 %                                              |

### Выводы:

С помощью надстройки Power Query была осуществлена сверка данных из двух выгрузок, за период - календарный месяц, из АСБНУ (Оборотно-сальдовая ведомость по счету 10.08) и АСКУ (Анализ себестоимости товаров) в целом по УФПС.

Кроме того, были проведены необходимые вычисления с использованием функционала «Умной таблицы».

Для этих целей, не понадобилось дополнительная обработка массивов данных выгрузок, перед операцией их объединения.

Полученный итоговый файл со сверкой и расчетами, может быть использован для проведения регулярных ежемесячных сверок аналогичных данных.

Подобная возможность предусмотрена функционалом Power Query. А именно, при изменении данных в исходных файлах (выгрузки из АСБНУ и АСКУ), PQ будет автоматически (посредством функции «Обновить») пересчитывать их в данной таблице.

Получив новую выгрузку из АСБНУ и/или АСКУ, ее можно вставить на тот же лист исходного файла (при условии, что структура данных не изменится), сохранить файл, обновить данные в PQ, в результате чего, программа обратится к новому диапазону и выдаст новую таблицу по новой выгрузке.

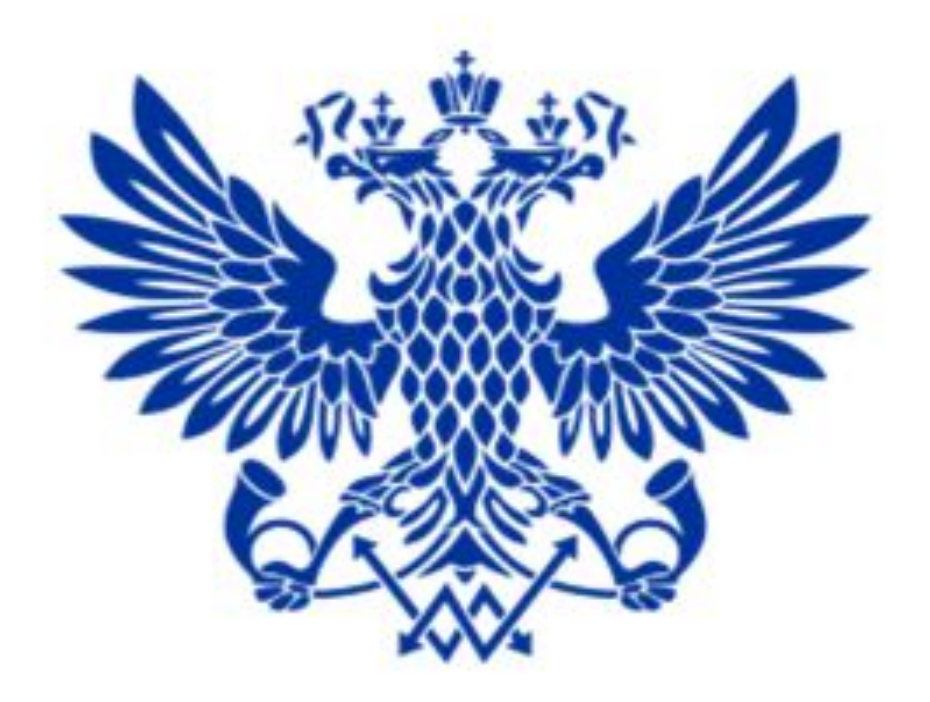

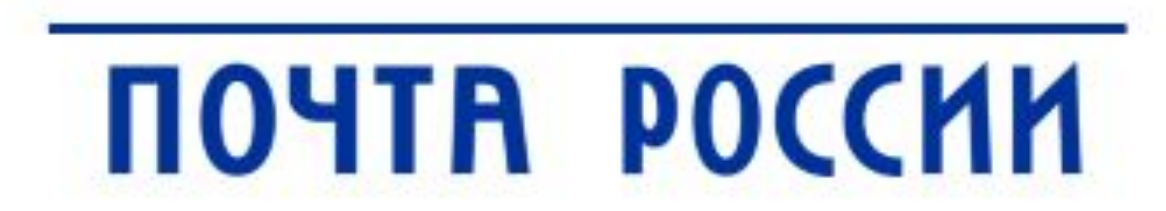